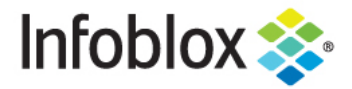

**Deployment Guide** 

# Cisco ISE PxGrid 2.0 Deployment Guide

# **Table of Contents**

| Executive Summary                                                                             | 3  |
|-----------------------------------------------------------------------------------------------|----|
| Supported Platforms                                                                           | 3  |
| Prerequisites                                                                                 | 3  |
| Assumptions                                                                                   | 4  |
| The Information Exchange from Cisco ISE to NIOS Grid                                          | 4  |
| Information Published by Infoblox for Action (ie notifications) by Cisco ISE                  | 6  |
| Information Published by Infoblox to Cisco ISE                                                | 6  |
| Configuring Extensible Attributes                                                             | 7  |
| Configuring Certificates using a Certificate Authority                                        | 8  |
| Configuring a pxgrid template for CA-signed operation                                         | 8  |
| Configuring Infoblox Grid Master (GM) for CA-signed certificates                              | 13 |
| Generating a public-private key pair certs for Infoblox                                       | 13 |
| Configuring ISE ecosystem settings on the grid master or grid master candidate.               | 15 |
| Enabling Data Management Network Users                                                        | 27 |
| Configuring DNS Services                                                                      | 29 |
| Enabling DNS Service on the Grid Master                                                       | 30 |
| Creating DNS Zone                                                                             | 30 |
| Configure DNS Properties                                                                      | 35 |
| Add Response Policy Zone                                                                      | 41 |
| Configuring DHCP                                                                              | 45 |
| Configuring the display of the IPAM table                                                     | 53 |
| Adding an ISE EPS Quarantine Authorization Rule                                               | 58 |
| Testing                                                                                       | 59 |
| Troubleshooting                                                                               | 62 |
| Adaptive Network Control (ANC) Mitigation Quarantine Mitigation Actions Not Showing Up in ISE | 63 |
| No Active User are Displayed under Infoblox Grid Master Network Users                         | 63 |

## **Executive Summary**

Cisco ISE stands for Cisco Identity Services Engine. It is a centralized security policy management platform that automates and enforces security access to network resources. In other words, it is a network access controller (NAC) that can be automated to allow or restrict network access to devices based on certain rules/policies.

Cisco <u>pxGrid</u> (platform exchange grid) Controller is a layer on top of Cisco ISE. It is the layer that communicates with other third-party vendors (i.e. Infoblox) to get specific information to allow or restrict the network access in addition to the static rules/policies configured on ISE and the dynamic rules/policies discovered by Cisco. It is also the grid that we will be connecting to in order to send and get information to and from the ISE server.

Infoblox NIOS acts as a client to the pxGrid Controller and will be subscribing to information from the Cisco ISE box such as usernames, domain names, SSID, VLANs, etc. NIOS also publishes information that it has acquired via DHCP to Cisco ISE. NIOS also publishes events triggered as a result of ADP/DNS Firewall rules being hit.

This document goes over the steps to configure NIOS 8.5 to integrate with Cisco ISE 2.4 and above using PxGrid 2.0. The integration is different in that NIOS 8.5 uses outbound API to communicate with Cisco ISE.

Features of integrating with Cisco ISE/pxGrid include:

- The ability to get (i.e., subscribe) to session notifications from the Cisco ISE server.
- The ability to publish RPZ, IPAM, and DHCP data to the Cisco ISE server.
- · Quarantining clients when an RPZ entry is hit.

## **Supported Platforms**

Cisco ISE integration is supported on the following Infoblox appliances:

- IB-1415
- IB-1425
- IB-2215
- IB-2225
- IB-4015
- IB-4025

## **Prerequisites**

The following are prerequisites for the Infoblox and Cisco ISE/pxGrid integration:

- NIOS 8.5 or later
- Grid master and Grid Master Candidate

#### Licenses

- VNIOS license if using VNIOS
- DNS license
- DHCP license
- RPZ license
- Security Ecosystem license
- MS Management license if using Grid to manage MS servers
- Threat protection license if using Advanced DNS Protection services

#### Certificate

- Client certificate created by the Cisco ISE administrator
- CA Root Certificate from the Customer and it is already in the Cisco ISE trusted certificate store
- Grid Master, Grid Master Candidate, MS AD Server, and Cisco ISE appliance must be in the same domain name

**NOTE:** Usually Cisco ISE is deployed in multiple nodes in a production environment with separate nodes for primary admin node (PPAN), primary monitoring node (PMNT), secondary admin node (SPAN), secondary monitoring node (SMNT), primary pxGrid node (pxGrid1), and secondary pxGrid node (pxGrid2)—with policy service nodes (PSN). The certificates come from the primary monitoring node. However, if the ISE server is limited to one server, then client certificate and CA certificate come from the ISE server at the following ISE GUI path: Administration --> pxGrid Services --> Certificates.

## Assumptions

- Cisco ISE and pxGrid are installed properly.
- Cisco ISE certificates are installed properly.
- Root Certificate is installed properly on Cisco ISE.
- Auto registration must be turned on or clients must be explicitly approved on the Cisco ISE side.
- When DHCP/IPAM data is published to Cisco ISE, the dynamic topic (Infoblox\_DHCP or Infoblox\_IPAM) must be authorized.
- Time must be synchronized between the Cisco ISE server and the managing Infoblox member.
- You are running Active Directory authentication and have added the AD server to Cisco ISE. This means the Cisco ISE appliances are in the main DNS zone as A records.
- You have a Cisco ISE expert configuring the ISE appliance.
- Ethernet switch is configured correctly to communicate with the Cisco ISE appliance.

## The Information Exchange from Cisco ISE to NIOS Grid

| Data              | Infoblox<br>Object | Value                                                                    |
|-------------------|--------------------|--------------------------------------------------------------------------|
| Device OS         | Discovery          | Compliments DHCP Fingerprinting and Network Insight.                     |
| Security<br>Group | Discovery          | Important security state information now available to the network admin. |
| Session State     | Discovery          | Important security state information now available to the network admin. |
| SSID              | Discovery          | Currently not discovered via Network Insight.                            |
| VLAN              | Discovery          | Compliments Network Insight.                                             |

| TrustSEC Tag          | Discovery               | Important security state information now available to the network admin. |  |
|-----------------------|-------------------------|--------------------------------------------------------------------------|--|
| User Name             | Network<br>User         | Compliments MSFT Identity Management.                                    |  |
| Domain Name           | Network<br>User         | Compliments MSFT Identity Management.                                    |  |
| Account<br>Session ID | Extensible<br>Attribute | Important security state information now available to the network admin. |  |
| Audit Session<br>ID   | Extensible<br>Attribute | Important security state information now available to the network admin. |  |
| EPS Status            | Extensible<br>Attribute | Important security state information now available to the network admin. |  |
| IP Address            | Extensible<br>Attribute | Published by Cisco, but most likely not used.                            |  |
| MAC Address           | Extensible<br>Attribute | Published by Cisco, but most likely not used.                            |  |
| NAS IP<br>Address     | Extensible<br>Attribute | Important security state information now available to the network admin. |  |
| NAS Port ID           | Extensible<br>Attribute | Important security state information now available to the network admin. |  |
| Posture<br>Status     | Extensible<br>Attribute | Important security state information now available to the network admin. |  |
| Posture Time<br>Stamp | Extensible<br>Attribute | Important security state information now available to the network admin. |  |

# Information Published by Infoblox for Action (ie notifications) by Cisco ISE

| Event             | Filter           | Filter    | Filter           | Filter    |
|-------------------|------------------|-----------|------------------|-----------|
| DNS RPZ           | RPZ Name         | Rule Name | Action<br>Policy | Source IP |
| Security -<br>ADP | Rule<br>Severity | SID       | Rule<br>Message  | Source IP |
| DHCP<br>Leases    | Lease State      |           |                  |           |

# Information Published by Infoblox to Cisco ISE

| Data                   | IPAM Source     |
|------------------------|-----------------|
| Attached Device Name   | Network Insight |
| Attached Device Port   | Network Insight |
| Attached Device Model  | Network Insight |
| Attached Device Type   | Network Insight |
| Attached Device Vendor | Network Insight |
| First Discovered       | Network Insight |
| NetBIOS Name           | Network Insight |
| Port Link              | Network Insight |
| Port Speed             | Network Insight |
| Port Status            | Network Insight |
| VLAN Description       | Network Insight |
| State                  | Network Insight |
| Client ID              | DHCP            |

| Fingerprint      | DHCP          |
|------------------|---------------|
| Infoblox Member  | DHCP          |
| Lease Start Time | DHCP          |
| Lease State      | DHCP          |
| IP Address       | IPAM and DHCP |
| MAC or DUID      | IPAM and DHCP |
| Host Name        | DNS           |

## **Configuring Extensible Attributes**

You need to create extensible attributes and values for all of the subscribed attributes and map these to the data types in the subscription process during the initial ISE Ecosystem configuration. To make it easier to distinguish attributes for ISE subscribed data, preface each name with the name "ISE."

1. On the grid master, navigate to Administration  $\rightarrow$  Extensible Attributes.

| ł | nfoblox 📚              | Dashboards     | Deta Manage | ement S     | Smart Folders | Grid    | Administration   |                              |            |    | Q Search        | admin |   |
|---|------------------------|----------------|-------------|-------------|---------------|---------|------------------|------------------------------|------------|----|-----------------|-------|---|
|   |                        | Administrators | Workflow    | Logs        | Network Views | Extensi | ble Attributes   | Authentication Server Groups | Named ACLs |    |                 |       |   |
|   | Extensible Attributes  | s 📮            |             |             |               |         |                  |                              |            |    | Toolbar         | ≫     | 0 |
| ~ | Quick Filter None      | • Off 5        | Filter On   | Show Filter |               |         |                  |                              |            |    | + Add           |       |   |
|   | +12111418              |                |             |             |               |         |                  |                              | Go to      | Go | Delete          | -     |   |
|   | NAME -                 |                | TYPE        | COMMENT     | r REQUIR      | ED      | RESTRICTED TO O  | INHERITANCE ENABLED          |            |    | 2 IDN Converter |       |   |
|   | ISE_Account_Session_ID |                | String      |             | No            |         |                  | Yes                          |            |    |                 |       |   |
|   | ISE_Audit_Session_ID   |                | String      |             | No            |         |                  | Yes                          |            |    |                 |       |   |
|   | ISE_IP                 |                | String      |             | No            |         |                  | Yes                          |            |    |                 |       |   |
|   | ISE_MAC                |                | String      |             | No            |         |                  | Yes                          |            |    |                 |       |   |
|   | ISE_NAS_IP_Address     |                | String      |             | No            |         |                  | Yes                          |            |    |                 |       |   |
|   | ISE_NAS_Port_ID        |                | String      |             | No            |         |                  | Yes                          |            |    |                 |       |   |
|   | ISE_Posture_ID         |                | String      |             | No            |         |                  | Yes                          |            |    |                 |       |   |
|   | ISE_Posture_Status     |                | String      |             | No            |         |                  | Yes                          |            |    |                 |       |   |
|   | ISE_Posture_Timestamp  |                | String      |             | No            |         |                  | Yes                          |            |    |                 |       |   |
|   | ISE_Quarantine         |                | String      |             | No            |         | IDud Naturals ID | Yes                          |            |    |                 |       |   |
|   | ReportingSite          |                | List        |             | No            |         | Member           | No                           |            |    |                 |       |   |
|   |                        |                | Otrina      |             | Ma            |         |                  | Min                          |            |    |                 |       |   |

2. Add each extensible attribute that is prefaced by 'ISE'. Attribute 'ISE\_Quarantine' will be assigned to the data type EPS\_status later in this document. Here are examples of the extensible attributes:

- ISE\_Account\_Session\_ID
- ISE\_Audit\_Session\_ID
- ISE\_IP
- ISE\_MAC
- ISE\_NAS\_IP\_Address
- ISE\_NAS\_Port\_ID

- ISE\_Posture\_ID
- ISE\_Posture\_Status
- ISE\_Posture\_Timestamp
- ISE\_Quarantine

## **Configuring Certificates using a Certificate Authority**

In this example, we will use a Microsoft Certificate Authority. The summary of instructions are:

- Configuring a pxgrid template for CA-signed operation.
- Configuring the Infoblox Grid Master for CA-signed certificates.
- Signing the certificate.
- Configuring ISE ecosystem settings on the grid master.

#### Configuring a pxgrid template for CA-signed operation

1. Select Administrative Tools->Certificate Authority-> "+" dropdown next to CA server->Right-Click on Certificate Templates->Manage.

| certsrv - [Certification Aut    | ority (Local)\lab7-WIN-LTE115BAK   | M-CA\Certificate Templates] |                         |
|---------------------------------|------------------------------------|-----------------------------|-------------------------|
| File Action View Help           |                                    |                             |                         |
| 🗢 🔿 🙎 🖪 👔                       | Certificate Templates Console      |                             |                         |
| Certification Authority (Local) | File Action View Help              |                             |                         |
| 🖃 🧂 lab7-WIN-LTE11SBAKTM-C      | ♦ ♦ 1                              |                             |                         |
| Revoked Certificates            | Certificate Templates (WIN-I TE11S | Template Display Name       | Minimum Supported CAs   |
| Pending Requests                |                                    | Administrator               | Windows 2000            |
| Failed Requests                 |                                    | Authenticated Session       | Windows 2000            |
| Certificate Templates           |                                    | Basic EFS                   | Windows 2000            |
|                                 |                                    | Reference CA Exchange       | Windows Server 2003 Ent |

2. Right-Click and Duplicate User template->Windows 2003 Enterprise->OK.

| Certificate Templates (WIN-BG7GPC | Template Display Name                                                                                                    | Minimum Supported CAs   | Ver 🔺 |  |  |
|-----------------------------------|----------------------------------------------------------------------------------------------------|-------------------------|-------|--|--|
|                                   | Domain Controller Authentication                                                                                                    | Windows Server 2003 Ent | 110   |  |  |
|                                   | EFS Recovery Agent                                                                                                    | Windows 2000            | 6.1   |  |  |
|                                   | Enrollment Agent                                                                                                    | Windows 2000            | 4.1   |  |  |
|                                   | Enrollment Agent (Computer)                                                                                                    | Windows 2000            | 5.1   |  |  |
|                                   | Duplicate Template                                                                                                    | ×                       | 4.1   |  |  |
|                                   | You can create certificate templates with advanced properties. However,<br>not all Windows CAs support all certificate template properties.Select the<br>version of Windows Server (minimum supported CAs) for the duplicate<br>certificate template.<br>Windows Server 2003 Enterprise<br>C Windows Server 2008 Enterprise<br>Learn more about <u>Certificate Template Versions.</u><br>OK Cancel                                                                                                    |                         |       |  |  |
|                                   | Register Subordinate Certification Authority                                                                                                    | Windows 2000            | 5.1   |  |  |
|                                   | ITrust List Signing                                                                                                    | Windows 2000            | 3.1   |  |  |
|                                   | Juser (Jacobian Contraction Contraction Co | Windows 2000            | 3.1   |  |  |
|                                   | Illuser Signature Only                                                                                                    | Windows 2000            | 4.1   |  |  |
|                                   | Web Server                                                                                                    | Windows 2000            | 4.1   |  |  |
|                                   | Workstation Authentication                                                                                                    | Windows Server 2003 Ent | 101   |  |  |
| • • •                             | •                                                                                                    |                         | •     |  |  |

3. Enter name of certificate template, uncheck "Publish certificate in Active Directory", and provide validity period and renewal period.

| Certificate Templates Console      |                                                                                                    |       | _ <u>_ </u> _ ×      |
|------------------------------------|----------------------------------------------------------------------------------------------------|-------|----------------------|
| File Action View Help              | Properties of New Template                                                                               |       |                      |
|                                    | Issuance Requirements Superseded Templates Extensions Security                                           |       |                      |
| Certificate Templates (WIN-BG7GPC) | General   Request Handling   Subject Name   Server                                                       | Ver 🔺 | Actions              |
|                                    | Template display name:                                                                                   | 110   | Certificate Templa 🔺 |
|                                    | pxGrid                                                                                                   | 6.1   | More Actions         |
|                                    | Minimum Supported CAs: Windows Server 2003 Enterrise                                                     | 4.1   |                      |
|                                    | Minimum Supported C/s, Windows Server 2003 Enterprise                                                    | 4.1   | User 🔺               |
|                                    | Template name:                                                                                           | 6.1   | More Actions         |
|                                    | pxGrid                                                                                                   | 7.1   |                      |
|                                    |                                                                                                    | 8.1   |                      |
|                                    | Veter and a second second                                                                                | 7.1   |                      |
|                                    | Validity period: Henewal period:                                                                         | 110   |                      |
|                                    | 5 years 52 weeks                                                                                         | 101   |                      |
|                                    |                                                                                                    | 100   |                      |
|                                    | Publish certificate in Active Directory                                                                  | 101   |                      |
|                                    | Do not automatically reeprol if a duplicate certificate exists in Active                                 | 5.1   |                      |
|                                    | Directory                                                                                                | 4.1   |                      |
|                                    |                                                                                                    | 6.1   |                      |
|                                    | For automatic renewal of smart card certificates, use the existing key<br>if a new key cannot be created | 5.1   |                      |
|                                    |                                                                                                    | 3.1   |                      |
|                                    |                                                                                                    | 3.1   |                      |
|                                    |                                                                                                    | 4.1   |                      |
|                                    |                                                                                                    | 4.1   |                      |
|                                    |                                                                                                    | 101   |                      |
| • •                                | OK Cancel Apply Help                                                                                     |       | <u> </u>             |

4. Click on Extensions->Add->Server Authentication->Ok->Apply.

| Certificate Templates Console     |                                                                                                    |                     |                          |
|-----------------------------------|----------------------------------------------------------------------------------------------------|---------------------|--------------------------|
| File Action View Help             | Properties of New Template                                                                            | ×                   |                          |
|                                   | General Request Handling Subject Name Ser<br>Issuance Requirements Superseded Templates Extensions Se | ver  <br>curity   7 |                          |
| Certificate Templates (WIN-bG/GPC | To an Management and all and the shell Fills                                                          | 1                   | Ver Actions              |
|                                   | To modify an extension, select it, and then click Edit.                                               |                     | 6.1 Certificate Templa A |
|                                   | Extensions included in this template:                                                                 |                     | 4.1 More Actions         |
|                                   | Application Policies                                                                                  |                     | 5.1 User 🔺               |
|                                   | Basic Constraints                                                                                     |                     | 4.1 More Actions         |
|                                   | Certificate Template Information                                                                      |                     | 7.1                      |
|                                   | Ssuance Policies                                                                                      |                     | 8.1                      |
|                                   | Ney Usage                                                                                             |                     | 7.1                      |
|                                   |                                                                                                    |                     | 110                      |
|                                   | ·                                                                                                    | _ 11                | 105                      |
|                                   | Edit                                                                                                  |                     | 101                      |
|                                   | Description of Application Policies                                                                   |                     | 101                      |
|                                   | Client Authentication                                                                                 |                     | 5.1                      |
|                                   | Encrypting File System                                                                                |                     | 4.1                      |
|                                   | Secure Email                                                                                          |                     | 6.1                      |
|                                   |                                                                                                    |                     | 11.                      |
|                                   |                                                                                                    | -                   | 3.1                      |
|                                   |                                                                                                    |                     | 3.1                      |
|                                   |                                                                                                    |                     | 4.1                      |
|                                   |                                                                                                    |                     | 4.1                      |
|                                   |                                                                                                    |                     | 101                      |
| x                                 | OK Cancel Apply He                                                                                    | lp                  |                          |
|                                   |                                                                                                    |                     |                          |

5. Click on Subject name, enable "Supply in the request".

| 🖳 Certificate Templates Console                                                                                                    |                                                                                                    |
|----------------------------------------------------------------------------------------------------|----------------------------------------------------------------------------------------------------|
| File Action View Help Properties of New Template                                                                                                    |                                                                                                    |
| Issuance Requirements   Superseded Templates   Extensions   Security                                                                                                    |                                                                                                    |
| Certificate Templates (WIN-LTE11S                                                                                                    | Ver Actions                                                                                                    |
| Supply in the request                                                                                                    | 4.1 Certificate Templa 🔺                                                                                                    |
| Use subject information from existing certificates for autoenrollment<br>renewal requests.                                                                                                    | 6.1 More Actions                                                                                                    |
| C Build from this Active Directory information                                                                                                    | 4.1<br>5.1 User                                                                                                    |
| Select this option to enforce consistency among subject names and to<br>simplify certificate administration.<br>Subject game format:<br>None<br>Include e-mail name in subject name<br>Include this information in alternate subject name:<br>E-mail name<br>DNS name<br>User principal name (UPN)<br>Sergice principal name (SPN) | 4.1 More Actions ►<br>6.1<br>7.1<br>8.1<br>7.1<br>110<br>105<br>101<br>101<br>5.1<br>4.1<br>6.1<br>3.1<br>3.1<br>4.1<br>4.1<br>4.1 |
| OK Cancel Apply Help                                                                                                    |                                                                                                    |

6. Click on Extensions->Issuance Policies->Edit->All Issuance Policies.

| 🚇 Certificate Templates Console   |                                                                    | _ [X                   |
|-----------------------------------|--------------------------------------------------------------------|------------------------|
| File Action View Help             | Properties of New Template                                         | ×                      |
|                                   | General Request Handling Subject Name Server                       | 1                      |
| Certificate Templates (WINH TE11S | Issuance Requirements   Superseded Templates Extensions   Security | Ver A Actions          |
|                                   | To modify an extension select it and then click Edit               | 4.1 Certificate Templa |
|                                   | Edit Issuance Policies Extension                                   | 110                    |
|                                   | Extens An issuance policy describes the conditions under which     | 6.1 More Actions       |
|                                   | At a certificate is issued.                                        | 4.1 User A             |
|                                   |                                                                    | 4.1 More Actions       |
|                                   | Issuance policies:                                                 | 6.1                    |
|                                   | All issuance policies                                              | 7.1                    |
|                                   |                                                                    | 8.1                    |
|                                   |                                                                    | 110                    |
|                                   |                                                                    | 105                    |
|                                   |                                                                    | 101                    |
|                                   | Descri                                                             | 101                    |
|                                   | Certifi                                                            | 4.1                    |
|                                   | Add Edit Remove                                                    | 6.1                    |
|                                   | Make this extension critical                                       | 11.                    |
|                                   | OK Creat I                                                         | 5.1                    |
|                                   | OK Cancel                                                          | 3.1                    |
|                                   |                                                                    | 4.1                    |
|                                   |                                                                    | 4.1                    |
|                                   |                                                                    | 101                    |
|                                   | OK Cancel Apply Help                                               |                        |

7. Leave the defaults for request handling.

| 🖳 Certificate Templates Console   |                                                                                                    |                                                                                                    |
|-----------------------------------|----------------------------------------------------------------------------------------------------|----------------------------------------------------------------------------------------------------|
| File Action View Help             | Properties of New Template                                                                                                    |                                                                                                    |
| Certificate Templates (WIN-LTE11S | Issuance Requirements         Superseded Templates         Extensions         Security           General         Request Handling         Subject Name         Server                                                                                                    | Ver A                                                                                                    |
|                                   | Signature and encryption         Delete revoked or expired certificates (do not archive)         Include symmetric algorithms allowed by the subject         Archive subject's encryption private key         Minimum key size:         2048                                                                                                    | 4.1     Certifical Templa ▲       110     More Actions ▶       4.1     User ▲       5.1     More Actions ▶       6.1     More Actions ▶       7.1     8.1 |
|                                   | <ul> <li>Allow private key to be exported</li> <li>Do the following when the subject is enrolled and when the private key associated with this certificate is used:</li> <li>Enroll subject without requiring any user input</li> <li>Prompt the user during enrollment</li> <li>Prompt the user during enrollment and require user input when the private key is used</li> <li>To choose which cryptographic service providers (CSPs) should be used, click CSPs.</li> </ul> | 7.1<br>11C<br>105<br>101<br>101<br>5.1<br>4.1<br>6.1<br>11.<br>5.1<br>3.1<br>3.1<br>4.1<br>4.1<br>4.1<br>4.1<br>5.1<br>3.1<br>3.1<br>5.1                  |
| •                                 | OK Cancel Apply Help                                                                                                    |                                                                                                    |

8. Right-click on Certificate Templates.

9. Select New Template to issue and select pxGrid.

| 📴 certsrv - [Certification Authority () | Local)\lab7-WIN-LTE119                                                                                    | 5BAKTM-CA\Cert                                                     | ificate Templates]                                              | _ 🗆 ×             |
|-----------------------------------------|----------------------------------------------------------------------------------------------------|--------------------------------------------------------------------|-----------------------------------------------------------------|-------------------|
| File Action View Help                   |                                                                                                    |                                                                    |                                                                 |                   |
| 🗢 🔿 🙎 🧕 🔒                               |                                                                                                    |                                                                    | A                                                               |                   |
| Certification Authority (Local)         | Name                                                                                                    |                                                                    | Intended Purpose                                                |                   |
| 🖃 🚽 lab7-WIN-LTE11SBAKTM-CA             | CEP Encryption                                                                                            |                                                                    | Certificate Request Agent                                       |                   |
| Revoked Certificates                    | Rechange Enrollment Ag                                                                                    | ent (Offline req                                                   | Certificate Request Agent                                       |                   |
| Issued Certificates                     | PSec (Offline request)                                                                                    |                                                                    | IP security IKE intermediate                                    |                   |
| Pending Requests                        |                                                                                                    | 2423                                                               |                                                                 | v                 |
| Failed Requests                         | able Certificate Templat                                                                                  | es                                                                 |                                                                 | ×                 |
| All of<br>For m                         | nation about this template ha<br>the certificate templates in t<br>nore information, see <u>Certifica</u> | as been replicated to<br>he organization may<br>ate Template Conce | all domain controllers.<br>not be available to your CA.<br>ptsi |                   |
| Nar                                     | me                                                                                                    | Intended Purpose                                                   | 1                                                               | <b></b>           |
|                                         | Exchange User                                                                                             | Secure Email                                                       |                                                                 |                   |
| 모                                       | IPSec                                                                                                    | IP security IKE int                                                | ermediate                                                       |                   |
|                                         | Kerberos Authentication                                                                                   | Client Authenticat                                                 | ion, Server Authentication, Smart Card Logo                     | n, KDC Authent    |
|                                         | Key Recovery Agent                                                                                        | Key Recovery Ag                                                    | ent                                                             |                   |
|                                         | OCSP Response Signing                                                                                     | OCSP Signing                                                       |                                                                 | 2 2 5 1 L         |
|                                         | pxGrid                                                                                                    | Server Authentica                                                  | tion, Secure Email, Encrypting File System, (                   | Client Authentica |
|                                         | RAS and IAS Server                                                                                        | Client Authenticat                                                 | ion, Server Authentication                                      |                   |
|                                         | Router (Offline request)                                                                                  | Client Authenticat                                                 | ion                                                             |                   |
| <u></u>                                 | Smartcard Logon                                                                                           | Client Authenticat                                                 | ion, Smart Card Logon                                           | -1                |
| <u></u>                                 | Smartcard User                                                                                            | Secure Email. Clie                                                 | ent Authentication. Smart Card Logon                            |                   |
|                                         |                                                                                                    |                                                                    |                                                                 |                   |
|                                         |                                                                                                    |                                                                    | OK                                                              | Cancel            |
|                                         |                                                                                                    |                                                                    | OK                                                              | Carloor           |

10. You should see the pxGrid template.

| 🙀 certsrv - [Certification Authority (Local)\lab7-WIN-LTE115BAKTM-CA\Certificate Templates] |                                                                                                    |                                               |   |  |  |  |  |  |  |  |
|---------------------------------------------------------------------------------------------|----------------------------------------------------------------------------------------------------|-----------------------------------------------|---|--|--|--|--|--|--|--|
| Eile Action View Help                                                                       |                                                                                                    |                                               |   |  |  |  |  |  |  |  |
| 🗢 🔿 🙎 🧟 🗟 👔                                                                                 |                                                                                                    |                                               |   |  |  |  |  |  |  |  |
| 🙀 Certification Authority (Local)                                                           | Name                                                                                                    | Intended Purpose                              |   |  |  |  |  |  |  |  |
| 🖃 🛃 lab7-WIN-LTE11SBAKTM-CA                                                                 | 🗵 pxGrid                                                                                                    | Server Authentication, Secure Email, Encry    |   |  |  |  |  |  |  |  |
| Revoked Certificates                                                                        | CEP Encryption                                                                                                    | Certificate Request Agent                     |   |  |  |  |  |  |  |  |
| Issued Certificates                                                                         | Result of the second second se | Certificate Request Agent                     |   |  |  |  |  |  |  |  |
| Pending Requests                                                                            | IPSec (Offline request)                                                                                                    | IP security IKE intermediate                  |   |  |  |  |  |  |  |  |
| Failed Requests                                                                             | Directory Email Replication                                                                                                    | Directory Service Email Replication           |   |  |  |  |  |  |  |  |
| Certificate Templates                                                                       | Domain Controller Authentication                                                                                                    | Client Authentication, Server Authenticatio   |   |  |  |  |  |  |  |  |
|                                                                                             | BEFS Recovery Agent                                                                                                    | File Recovery                                 |   |  |  |  |  |  |  |  |
|                                                                                             | Basic EFS                                                                                                    | Encrypting File System                        |   |  |  |  |  |  |  |  |
|                                                                                             | Domain Controller                                                                                                    | Client Authentication, Server Authentication  |   |  |  |  |  |  |  |  |
|                                                                                             | R Web Server                                                                                                    | Server Authentication                         |   |  |  |  |  |  |  |  |
|                                                                                             | @ Computer                                                                                                    | Client Authentication, Server Authentication  |   |  |  |  |  |  |  |  |
|                                                                                             | 🖳 User                                                                                                    | Encrypting File System, Secure Email, Clien   |   |  |  |  |  |  |  |  |
|                                                                                             | Bubordinate Certification Authority                                                                                                    | <all></all>                                   |   |  |  |  |  |  |  |  |
|                                                                                             | Administrator                                                                                                    | Microsoft Trust List Signing, Encrypting File | ~ |  |  |  |  |  |  |  |

## **Configuring Infoblox Grid Master (GM) for CA-signed certificates**

This section provides instructions for configuring the Infoblox GM for CA-signed certificate operation.

The instructions are:

1. Generating a public-private key pair and CSR request for the Infoblox GM. You must use the name of the Grid Master during the creation of the key pair and CSR.

- 2. Generating the certificate from the Microsoft CA server.
- 3. Uploading the root CA certificate into the Infoblox trusted store.

4. Configuring ISE ecosystem parameter settings with the Infoblox concatenated certificate and ISE pxGrid node IP address.

### Generating a public-private key pair certs for Infoblox

The private key pair and CSR request were created on a MAC with Oracle JDK installed. Once the CSR request was signed by the CA server using the customized pxGrid template, the Infoblox public certificate and private key were concatenated to a PEM file and uploaded to the Infoblox GM.

Note: The following commands are executed on a MAC or Linux system.

1. Execute the following command to generate the private key: openssl genrsa -out <key filename> 4096.

2. Execute the following command to generate the CSR request: openssl req -new -key <key filename> -out <CSR filename>. Answer all of the prompts. The most important prompt is Common Name. This has to be the name of the grid master or grid member. Ensure all of the components in this ISE deployment (ie grid master, CA server, and ISE environment) all have the same domain name.

3. Open the CSR file in an editor and highlight and copy the CSR information including the header and footer or upload this file to the Microsoft CA server.

4. Bring up the CA server from a browser in the Microsoft GUI.

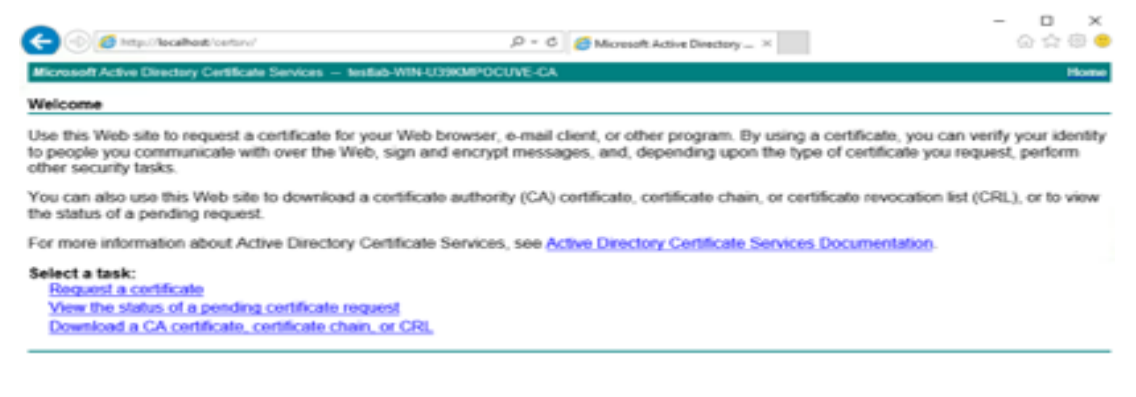

5. Click on 'Request a certificate'.

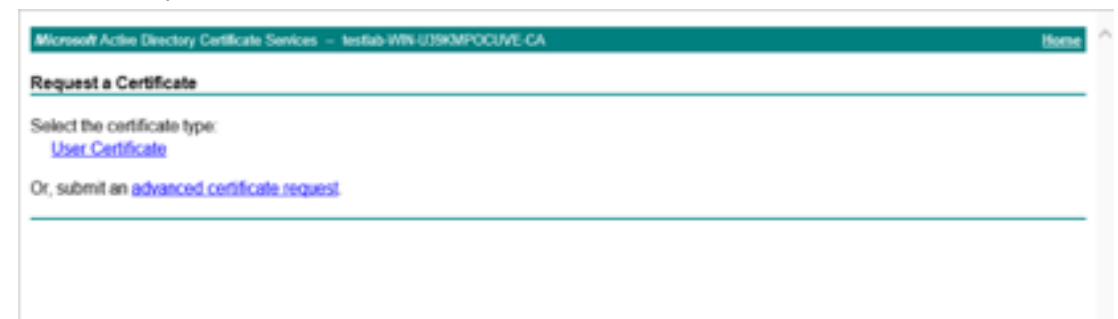

6. Click on 'advanced certificate request'.

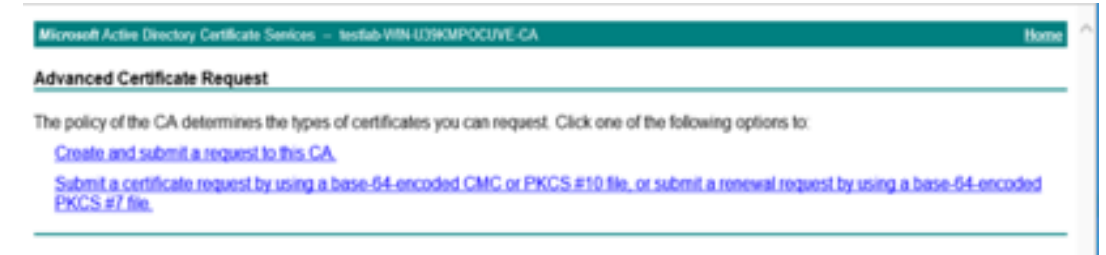

7. Click on 'Submit a certificate request'.

| Microsoft Active Directory Certificate Services - testlab-WIN-USIKMPOCUVE-CA                                                                                                    | Home     | ^ |
|----------------------------------------------------------------------------------------------------|----------|---|
| Submit a Certificate Request or Renewal Request                                                                                                    |          |   |
| To submit a saved request to the CA, paste a base-64-encoded CMC or PKCS #10 certificate request or PKCS #7 renewal request g<br>by an external source (such as a Web server) in the Saved Request box. | enerated |   |
| Saved Request:                                                                                                    |          |   |
| Base-64-encoded<br>contlicate request<br>(CMC or<br>PKCS #10 or<br>PKCS #7):<br><                                                                                                    |          |   |
| Certificate Template:<br>pagetd                                                                                                    |          |   |
| Additional Attributes:                                                                                                    |          |   |
| Attributes:                                                                                                    |          |   |
| Submit >                                                                                                    |          | ~ |

- 8. Paste the information in the CSR into the 'Saved Request' box. Select the newly created certificate template. Click Submit.
- 9. Select Base 64-encoded.

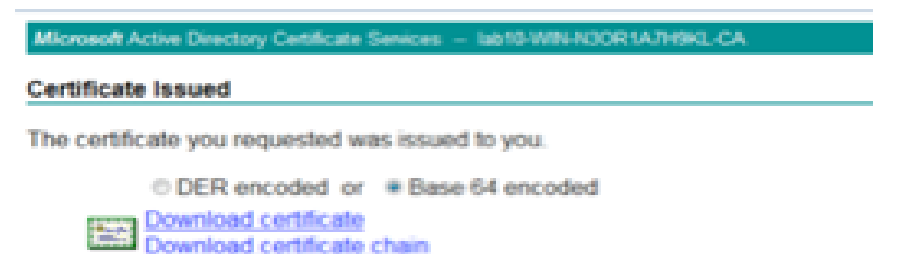

- 10. Select 'Download certificate'.
- 11. Download the root certificate. This root certificate should be in the ISE certificate trusted store.

12. Download the certificate in Base 64 format.

| Microsoft Active Directory Certificate Services - lab10-WIN-N3OR1A7H9KL-CA                        |     |  |  |  |  |  |  |  |
|---------------------------------------------------------------------------------------------------|-----|--|--|--|--|--|--|--|
| Jownload a CA Certificate, Certificate Chain, or CRL                                              |     |  |  |  |  |  |  |  |
| o trust certificates issued from this certification authority, install this CA certificate.       |     |  |  |  |  |  |  |  |
| o download a CA certificate, certificate chain, or CRL, select the certificate and encoding metho | bd. |  |  |  |  |  |  |  |
| A certificate:<br>Current (lab10/W204000R1Abrests(c04))                                           |     |  |  |  |  |  |  |  |
| ncoding method:                                                                                   |     |  |  |  |  |  |  |  |
| DER     Base 64                                                                                   |     |  |  |  |  |  |  |  |
| stall CA certificate                                                                              |     |  |  |  |  |  |  |  |
| ownload CA certificate                                                                            |     |  |  |  |  |  |  |  |

- 13. Select 'Download CA certificate'.
- 14. Concatenate the private key and public certificate into one file with the following command: cat <signed certificate filename from CA server> <key filename> > <filename.pem>. You must concatenate in this order.
- 15. Upload this certificate to the ISE server trusted store.

# Configuring ISE ecosystem settings on the grid master or grid master candidate.

1. Navigate to Grid  $\rightarrow$  Ecosystem  $\rightarrow$  Templates.

| nfoblox 📚                                                                                                    | Dashboards Data Mana | igement Smart | Folders Grid   | Administration |                               |                                                    | Q Search                                             | admin |
|----------------------------------------------------------------------------------------------------|----------------------|---------------|----------------|----------------|-------------------------------|----------------------------------------------------|------------------------------------------------------|-------|
| Outbound Endpoint N                                                                                                    | Grid Manager Upgrade | Licenses H    | SM Group Ecosy | ystem          |                               |                                                    | Toolbar                                              | »     |
| Templates     Image: Complex complex complex | ✓ Off Filter On      | Show Filter   |                |                |                               |                                                    | Add Template     Edit     Delete     Export Template | ŀ     |
| +   C   m   1   2                                                                                                    | n                    | Vendor Type   | Event Type     | Template Type  | Go to Outbound Type CISCO ISE | Go Added On 2019-12-04 14:54:20 PST                | Converter Schema                                     |       |
| Pxgrid DHCF     Pxgrid IPAM                                                                                                    | ° Event              | pxgrid        | DHCP Lease     | Event          | CISCO ISE                     | 2019-12-04 14:53:30 PST<br>2019-12-04 14:53:46 PST |                                                      |       |
| Pxgrid Quara                                                                                                    | antine Event         | pxgrid        | DNS RPZ, Sec   | Event          | CISCO ISE                     | 2019-12-04 14:54:01 PST                            |                                                      |       |
|                                                                                                    |                      |               |                |                |                               |                                                    |                                                      |       |
|                                                                                                    |                      |               |                |                |                               |                                                    |                                                      |       |

2. Create the following outbound notification templates in a text file .:

```
PxgridSession
      "version": "6.0",
      "vendor identifier": "pxgrid",
      "name": "PxgridSession",
      "type": "PXGRID ENDPOINT",
       "comment": "Pxgrid session template",
      "path": "/wapi/v2.9/",
      "override_path": true,
      "timeout": 123,
      "keepalive": true,
      "retry": 4,
      "retry template": 2,
      "rate_limit": 200
}
Pxgrid DHCP Event
      "version": "6.0",
      "name": "Pxgrid DHCP Event",
      "type": "PXGRID EVENT",
      "event type": ["LEASE"],
      "action_type": "Pxgrid Action IPAM",
      "comment": "Pxgrid template",
      "content type": "application/json",
      "vendor_identifier": "pxgrid",
      "headers": {
      "User-Agent": "Outbound API 0.1 rrtest"
      },
      "transport": {
      "path": "/wapi/v2.9",
      "content_type": "application/json",
      "override_path": true
      },
       "steps":
      [
      {
             "name": "DHCP event",
             "operation": "PX_SEND_DHCP_LEASES"
      }
Pxgrid IPAM Event
      "version": "6.0",
      "name": "Pxgrid IPAM Event",
      "type": "PXGRID_EVENT",
```

```
"event_type": ["IPAM"],
"action_type": "Pxgrid Action IPAM",
"comment": "Pxgrid template",
"content type": "application/json",
"vendor_identifier": "pxgrid",
"headers": {
"User-Agent": "Outbound API 0.1 rrtest"
},
"transport": {
"path": "/wapi/v2.9",
"content_type": "application/json",
"override_path": true
},
"steps":
[
{
      "name": "IPAM event",
       "operation": "PX_SEND_IPAM"
1
Pxgrid Quarantine Event
{
"version": "6.0",
"name": "Pxgrid Quarantine Event",
"type": "PXGRID EVENT",
"event_type": ["RPZ","ADP"],
"action_type": "Pxgrid Action IPAM",
"comment": "Pxgrid template",
"content_type": "application/json",
"vendor_identifier": "pxgrid",
"headers": {
"User-Agent": "Outbound API 0.1 rrtest"
},
"transport": {
"path": "/wapi/v2.9",
"content type": "application/json",
"override_path": true
},
"steps":
[
{
       "name": "Quarantine",
      "operation": "PX SEND QUARANTINE"
}
1
```

- }
- 3. Click on the '+' button to add the templates.

| Add Template | )      | ×                |
|--------------|--------|------------------|
| Filename:    | Select | <b>?</b><br>«    |
| Close        |        | View Results Add |

4. Navigate Grid --> Grid Manager --> Members --> Toolbar -->Certificates.

| ifoblox 💲   | •       | 0            | ashboards        | Data Manage | ment      | Smart Folders   | Grid      | Administra    | rtion            |              |       |      |      |     | Q Search                    | admi |
|-------------|---------|--------------|------------------|-------------|-----------|-----------------|-----------|---------------|------------------|--------------|-------|------|------|-----|-----------------------------|------|
|             |         | G            | irid Manager     | Upgrade     | Licenses  | HSM Group       | Micr      | osoft Servers | Device Support   | Ecosystem    |       |      |      |     |                             |      |
| Infoblox    | ( 💶 🧪   | R            |                  |             |           |                 |           |               |                  |              |       |      |      | Тос | lbar                        | )    |
| DHCP        | DNS     | TETP         | HTTP (File Dist) | ETP 1       |           | Tools Canth     | e Portal  | Discovery     | Subscriber Colle | action TAXII |       |      |      | +   | Add                         | -    |
| UTION I     |         |              |                  |             |           | unions output   |           | Distortery    |                  |              |       |      |      | ß   | Edit                        |      |
| Members     | Servic  | Ces          |                  |             |           |                 |           |               |                  |              |       |      |      |     | Delete                      |      |
| Quick Filte | None    |              | Off Filter       | On Sho      | ow Filter | Off Replication | Status Vi | ew            |                  |              |       |      |      |     | Extensible<br>Attributes    |      |
| Group       | Results | Group        | By Choose on     |             | ~         | •               |           |               |                  |              |       |      |      | ۶   | License                     |      |
|             |         |              |                  |             |           |                 |           |               |                  |              |       |      |      | C   | Restart Services            |      |
| + I 🛛 I     | 首日日     | 1 🔤   🖽      | 🕹 •   🖨          |             |           |                 |           |               |                  |              | Go to |      | Go   | ٥   | Control                     | •    |
| =           | NAM     | E            | НА               | STATUS      |           | IPV4 ADDRESS    | IPV6 A    | DDRESS        | DENTIFY          | DHCP         | DNS   | TFTP | HTTP | =   | Grid<br>Properties          | ·    |
| =           |         | 84gm.testla  | b.o No           | Runni       | ing       | 10.60.22.230    |           |               | Unsupported      | •            |       |      |      | 3   | Backup                      | •    |
| =           | •       | 84nd.testlat | a.oc No          | Runni       | ing       | 10.60.22.231    |           | i             | Unsupported      |              |       |      |      | 1   | Snapshot                    |      |
|             |         |              |                  |             |           |                 |           |               |                  |              |       |      |      | ø   | Configure<br>Captive Portal |      |
|             |         |              |                  |             |           |                 |           |               |                  |              |       |      |      | ±   | Download                    |      |
|             |         |              |                  |             |           |                 |           |               |                  |              |       |      |      |     | Certificates                | -    |

5. From the Certificates drop down menu, select 'Manage Certificates'.

| CA | Certificates                        |                                    |               |                                                            |         |   |
|----|-------------------------------------|------------------------------------|---------------|------------------------------------------------------------|---------|---|
|    |                                     |                                    |               |                                                            | +====   | 0 |
|    | SUBJECT                             | ISSUER                             | SERIAL        | VALID                                                      | USED BY | 4 |
|    | CN+*hestlab-WIN-<br>U39KMPOCUVE-CA* | CN+*testab-WIN-<br>U39KMPOCUVE-CA* | 63ee3cebbb5eb | 2018-10-18<br>13:05:01 PDT -<br>2023-10-18<br>13:15:01 PDT | SSL/TLS |   |

6. Click on the '+' button to add the root certificate.

| Upload |        |        | ×          |
|--------|--------|--------|------------|
| File   | Select | Upload | <b>@</b> « |
| Close  |        |        |            |

- 7. Click on the 'Select' button to file the root certificate. Click 'Upload'.
- 8. Click 'Close'.
- 9. Navigate to Grid  $\rightarrow$  Ecosystem  $\rightarrow$  Outbound Endpoint.

| In                | foblox 💲    | \$            | Dashboards       | Data Management  | Smart Folders | Grid Admini  | stration |                               | Q Search                    | admin    | • |  |
|-------------------|-------------|---------------|------------------|------------------|---------------|--------------|----------|-------------------------------|-----------------------------|----------|---|--|
|                   |             |               | Grid Manager     | Upgrade Licen    | ses HSM Group | Ecosystem    |          |                               |                             |          |   |  |
| <b>.</b>          | Outbound    | I Endpoint No | tification Templ | ates             |               |              |          |                               |                             | <b>₩</b> | 8 |  |
| Outbound Endpoint |             |               |                  |                  |               |              |          |                               |                             |          |   |  |
|                   | Quick Filte | None          | ✓ Off Filte      | er On Show Filte | er            |              |          |                               |                             |          |   |  |
|                   | + •   0     | 2   1   1   1 | B                |                  |               |              |          | Go to                         | Go                          |          |   |  |
|                   |             | Name 🔺        | Endpoint Type    | URI              | Vendor Type   | Outbound Mem | Comment  | Client Certificate Valid From | Client Certificate Valid To |          |   |  |
|                   |             | pxgrid_ep     | CISCO ISE        |                  |               | Grid Master  |          | 2019-09-09 09:49:02 PDT       | 2021-09-08 09:49:02 PDT     |          |   |  |
|                   |             |               |                  |                  |               |              |          |                               |                             |          |   |  |
|                   |             |               |                  |                  |               |              |          |                               |                             |          |   |  |
|                   |             |               |                  |                  |               |              |          |                               |                             |          |   |  |
|                   |             |               |                  |                  |               |              |          |                               |                             |          |   |  |

10. Click on the '+' button and select 'Add Cisco ISE Endpoint

| Ini | foblox 📚 🛛 🕫               | Dashboards D   | ata Management  | Smart Folders | Grid Admin   | stration |                               | Q Search                    | admin         | •             |
|-----|----------------------------|----------------|-----------------|---------------|--------------|----------|-------------------------------|-----------------------------|---------------|---------------|
|     | G                          | Grid Manager U | Upgrade License | s HSM Group   | Ecosystem    |          |                               |                             |               |               |
|     | Outbound Endpoint Notifica | tion Templates | 5               |               |              |          |                               |                             | <b>≞</b><br>≪ | <b>8</b><br>« |
| (   | Outbound Endpoint          | A              |                 |               |              |          |                               |                             |               |               |
|     | Quick Filter None          | ✓ Off Filter O | On Show Filter  |               |              |          |                               |                             |               |               |
|     | +                          | _              |                 |               |              |          | Go to                         | Go                          |               |               |
|     | Add REST API Endpoint      | Endpoint Type  | URI             | Vendor Type   | Outbound Mem | Comment  | Client Certificate Valid From | Client Certificate Valid To |               |               |
|     | Add DXL Endpoint           | CISCO ISE      |                 |               | Grid Master  |          | 2019-09-09 09:49:02 PDT       | 2021-09-08 09:49:02 PDT     |               |               |
|     | Add Cisco ISE Endpoint     |                |                 |               |              |          |                               |                             |               |               |
|     |                            |                |                 |               |              |          |                               |                             |               |               |

#### 11. You will see the following screen.

| Add Cisco ISE End            | point Wizard > Step 1 of 5                                                                           | ×             |
|------------------------------|----------------------------------------------------------------------------------------------------|---------------|
| *Server Address              | 10.196.6.53                                                                                          | <b>?</b><br>« |
| *Name                        | cisco_ise_ep                                                                                         |               |
| Subscribing Member           | <ul> <li>Selected Grid Master Candidate gmc1.infoblox.com \$</li> <li>Current Grid Master</li> </ul> |               |
| Vendor Type                  | pxgrid 🗘                                                                                             |               |
| *Client Certificate          | rk.cer Select                                                                                        |               |
| *Manage Certificates         | CA Certificates                                                                                      |               |
| WAPI Integration<br>Username |                                                                                                    |               |
| WAPI Integration<br>Password | Clear Password                                                                                       |               |
|                              | Test Connection                                                                                      |               |
| Comment                      |                                                                                                    |               |
|                              | Disable                                                                                              |               |
| Cancel                       | Previous Next Save & Cl                                                                              | ose 🔹         |

- 12. Add the Cisco ISE server IP address or host name. If you are running a multi-node pxgrid, then the IP address of the ISE server will be the primary pxGrid node. Enter the name of this entry. Selected member will be responsible for subscribing/publishing information from/to Cisco ISE server. Client certificate should be uploaded accordingly. Select 'pxgrid' as 'Vendor Type'. Upload the client certificate. Enter the WAPI Integration Username. Enter the WAPI Integration Password. Note: if you have included at least one "wapi" related field in your action template, you must configure WAPI integration; otherwise the WAPI step fails due to an authorization error. Enter the username of the admin user you want to designate for Cisco ISE outbound notifications. The appliance ignores the Auth Username and Auth Password for WAPI related steps in any action templates if WAPI integration is configured.
- 13. You can now click 'Test Credentials' button. It should come back as successful. If not, then check that you have uploaded the client certificate and root certificate to the ISE server certificate trusted store. Leave the timeout section and log level at default or change it. Click on 'Select

#### Template' button. Click Next.

| Add Cisco ISE En                                                               | dpoint Wizard >                                               | Step 2 of 5                                 |      | ×              |
|--------------------------------------------------------------------------------|---------------------------------------------------------------|---------------------------------------------|------|----------------|
| Timeout<br>Log Level<br>Template<br>Vendor Type<br>Template Type<br>Parameters | 30 So<br>Warning<br>PxgridSession<br>pxgrid<br>Session Manago | econds \$<br>Select Template Clear<br>ement | r    | €<br>≪         |
| Name                                                                           | Valu                                                          | le                                          | Туре |                |
| No data                                                                        |                                                               |                                             |      |                |
| Cancel                                                                         |                                                               | Previous                                    | Next | Save & Close 🔹 |

14. Select the Data Types that you want to subscribe and map any or all data types to extensible attributes. These extensible attributes can be used in the IPAM GUI. Click Next.

| o view subscription data                                                                                                    | in Grid Manager, enable the Ne                                                                   | twork Users | feature in the General -> Advanced tab | o of the Grid Properties Editor. |
|----------------------------------------------------------------------------------------------------|--------------------------------------------------------------------------------------------------|-------------|----------------------------------------|----------------------------------|
| ubscription Settings                                                                                                    | Available Data Types                                                                             |             | Selected Data Types                    |                                  |
|                                                                                                    | Domain Name<br>End Point Profile<br>Security Group<br>Session State<br>SSID<br>User Name<br>VLAN | > <         |                                        |                                  |
| P OTHER DATA TYPE                                                                                                    | S TO EXTENSIBLE ATTRIBUT                                                                         | ES          |                                        | + 1 亩                            |
| AP OTHER DATA TYPE                                                                                                    | S TO EXTENSIBLE ATTRIBUT                                                                         | ES          |                                        | +   =                            |
| Data Type                                                                                                    | S TO EXTENSIBLE ATTRIBUT<br>Extensible Attributes                                                | ES          |                                        | + 1 📾                            |
| Data Type                                                                                                    | S TO EXTENSIBLE ATTRIBUT                                                                         | ES          |                                        | +   🖮                            |
| Data Type                                                                                                    | S TO EXTENSIBLE ATTRIBUT<br>Extensible Attributes                                                | ES          |                                        | +   =                            |
| Data Type                                                                                                    | S TO EXTENSIBLE ATTRIBUT<br>Extensible Attributes                                                | ES          |                                        | + 1 🖬                            |
| Data Type<br>Data Type<br>Account Session ID<br>Audit Session ID<br>EPS Status<br>IP Address                                                                     | S TO EXTENSIBLE ATTRIBUT                                                                         | ES          |                                        | +   🖮                            |
| Data Type<br>Data Type<br>Account Session ID<br>Audit Session ID<br>EPS Status<br>IP Address<br>MAC                                                              | S TO EXTENSIBLE ATTRIBUT                                                                         | ES          |                                        | +   💼                            |
| Data Type<br>Data Type<br>Account Session ID<br>Audit Session ID<br>EPS Status<br>IP Address<br>MAC<br>NAS IP Address                                            | S TO EXTENSIBLE ATTRIBUT<br>Extensible Attributes                                                | ES          |                                        | + 1 10                           |
| Data Type<br>Data Type<br>Account Session ID<br>Audit Session ID<br>EPS Status<br>IP Address<br>MAC<br>NAS IP Address<br>NAS Port ID                             | S TO EXTENSIBLE ATTRIBUT<br>Extensible Attributes                                                | ES          |                                        | +   1                            |
| AP OTHER DATA TYPES<br>Data Type<br>Account Session ID<br>Audit Session ID<br>EPS Status<br>IP Address<br>MAC<br>NAS IP Address<br>NAS Port ID<br>Posture Status | S TO EXTENSIBLE ATTRIBUT Extensible Attributes                                                   | ES          |                                        | + 1 🗰                            |

15. Select the items that you want to publish to the PxGrid. Click 'Save & Close'.

| Add Cisco ISE Endp   | point Wizard > Step 4 of                                                                                                    | 5        |          | ×              |
|----------------------|----------------------------------------------------------------------------------------------------|----------|----------|----------------|
| Publication Settings | Atached Device Model<br>Atached Device Name<br>Atached Device Port<br>Atached Device Vendor<br>Cient ID<br>Finger Print<br>Tist Discovered | >        | Selected |                |
| Cancel               |                                                                                                    | Previous | Next     | Save & Close • |

16. Click on the Notification tab.

| lr         | nfoblox 📚          | •           | Dashboards [        | Data Management | Smart Folders | Grid Administration |          | Q Search                | admin | •             |
|------------|--------------------|-------------|---------------------|-----------------|---------------|---------------------|----------|-------------------------|-------|---------------|
|            |                    |             | Grid Manager        | Upgrade License | s HSM Group   | Ecosystem           |          |                         |       |               |
| <b>1</b> > | Outbound E         | Endpoint No | tification Template | S               |               |                     |          | Toolbar                 | »     | <b>?</b><br>« |
|            | Notificat          | tion 🖪      |                     |                 |               |                     |          | + Add Notification Rule |       |               |
|            | Quick Filter       | None        | • Off Filter 0      | On Show Filter  |               |                     |          | Delete                  |       |               |
|            | +   🖉              | 🗊   🖨       |                     |                 |               |                     | Go to Go |                         |       |               |
|            | $\square$ $\equiv$ | Name        | Target              | Action          | Comment       | Disabled            |          |                         |       |               |
|            | No data            |             |                     |                 |               |                     |          |                         |       |               |
|            | ₩ ◀ ▶              | N I₿        |                     |                 |               |                     |          |                         |       |               |

17. Click on '+' button to add a notification. Type in the name. Select the endpoint. Click Next.

| Add Notification V | Vizard > Step 1 of 4                                                | ×             |
|--------------------|---------------------------------------------------------------------|---------------|
| *Name<br>*Target   | notif_ep<br>cisco_ise_ep Select Endpoint                            | <b>?</b><br>« |
|                    | Notification rules will be reset when you change the endpoint type. |               |
| Target Type        | CISCO ISE                                                           |               |
| Vendor Type        | pxgrid                                                              |               |
| Comment            |                                                                     |               |
|                    | Disable                                                             |               |
|                    |                                                                     |               |
|                    |                                                                     |               |
|                    |                                                                     |               |
|                    |                                                                     |               |
| Cancel             | Previous Next S                                                     | ave & Close 🔻 |

18. Select the event type. The actions and rule template will change accordingly. Fill in the actions or rules. Click Next

| Add Notification V      | Vizard > Step 2 of 4                     |              | ×             |
|-------------------------|------------------------------------------|--------------|---------------|
| It may take up to a min | ute to apply the new rules.              |              | <b>?</b><br>« |
| *Event                  | DNS RPZ     Security ADP     DHCP Leases |              |               |
| Action                  | IPAM te                                  |              |               |
| Match the following ru  | le:                                      | Reset        |               |
| Choose Filter           | Choose Operator                          |              |               |
|                         |                                          |              |               |
|                         |                                          |              |               |
|                         |                                          |              |               |
|                         |                                          |              |               |
|                         |                                          |              |               |
|                         |                                          |              |               |
|                         |                                          |              |               |
| Cancel                  | Previous Next                            | Save & Close | •             |

19. Enable event deduplication if you wish. It is only relevant for DNS RPZ, Security ADP events, Click Next.

| Add Notification Wizard >                                                               | Step 3 of 4             | ×             |
|-----------------------------------------------------------------------------------------|-------------------------|---------------|
| Enable event deduplication Log all dropped events of                                    | due to deduplication    | <b>?</b><br>« |
| Select the fields to use for o                                                          | deduplication           |               |
| Available                                                                               | Selected                |               |
| RPZ Policy<br>RPZ Type<br>Query Type<br>Network<br>Network View<br>Lookback Interval 10 | Source IP<br>Query Name |               |
| Cancel                                                                                  | Previous Next           | Save & Close  |

20. Click on Select Template. Click 'Save and Close'.

| Add Notification                                        | Wizard > Step                  | 4 of 4                 |            |      | E              | ×      |
|---------------------------------------------------------|--------------------------------|------------------------|------------|------|----------------|--------|
| *Template<br>Vendor Type<br>Template Type<br>Parameters | Pxgrid Quar<br>pxgrid<br>Event | antine Event Select Te | mplate Cle | ar   |                | 3<br>« |
| Name                                                    |                                | Value                  |            | Туре |                |        |
| No data                                                 |                                |                        |            |      |                |        |
|                                                         |                                |                        |            |      |                |        |
| Cancel                                                  |                                | Previous               | Next       |      | Save & Close 🔻 | )      |

## **Enabling Data Management Network Users**

This section steps through enabling the Data Management Network Users View on the Grid Master so the Infoblox administrator can view the active users from the authenticated ISE sessions.

1. Navigate to Grid  $\rightarrow$  Grid Manager--> Members.

| Infoblox 📚        | Dashboards Da    | ta Management   | Smart Folders      | Grid Admini      | stration          |               |       |      |      | Q Search                                        | admin 🚽 |
|-------------------|------------------|-----------------|--------------------|------------------|-------------------|---------------|-------|------|------|-------------------------------------------------|---------|
|                   | Grid Manager U   | pgrade Licenses | HSM Group          | Microsoft Server | rs Device Suppo   | rt Ecosystem  |       |      |      |                                                 |         |
| 🚆 Infoblox 😐 🥒 📮  |                  |                 |                    |                  |                   |               |       |      |      | Toolbar                                         | » «     |
| DHCP DNS TETE     | HTTP (File Dist) | ETP NTP bk      | Tools Captive F    | Portal Discove   | ry Subscriber Col | lection TAXII |       |      |      | 🕂 Add                                           |         |
|                   |                  |                 | oupare i           | DISCOTO          | .,                |               |       |      |      | 📝 Edit                                          |         |
| Members Services  |                  |                 |                    |                  |                   |               |       |      |      | <ul> <li>Delete</li> <li>Permissions</li> </ul> |         |
| Quick Filter None | Filter On        | Show Filter     | Off Replication St | atus View        |                   |               |       |      |      | Extensible                                      |         |
|                   |                  |                 |                    |                  |                   |               |       |      |      | License                                         |         |
| Group Results     | Choose one       | *               | •                  |                  |                   |               |       |      |      | C Restart Services                              |         |
| + 2 8 = =         | 🖽   🕹 •   🖶      |                 |                    |                  |                   |               | Go to |      | Go   | 💠 Control                                       | •       |
| NAME              | НА               | STATUS          | IPV4 ADDRESS       | IPV6 ADDRESS     | IDENTIFY          | DHCP          | DNS   | TFTP | HTTP | Grid<br>Properties                              | •       |
| 📰 📄 🧄 84gm        | testlab.ci No    | Running         | 10.60.22.230       |                  | Unsupported       |               |       |      |      | Backup                                          | •       |
| 🔄 📃 🔥 84nd.       | testlab.cc No    | Running         | 10.60.22.231       |                  | Unsupported       |               |       |      |      | Snapshot                                        | •       |
|                   |                  |                 |                    |                  |                   | 1             |       |      |      | Configure                                       |         |
|                   |                  |                 |                    |                  |                   |               |       |      |      | 2 Download                                      |         |
|                   |                  |                 |                    |                  |                   |               |       |      |      | Certificates                                    | •       |
|                   |                  |                 |                    |                  |                   |               |       |      |      | Z Traffic Capture                               |         |
|                   |                  |                 |                    |                  |                   |               |       |      |      | Capacity Report                                 |         |
|                   |                  |                 |                    |                  |                   |               |       |      |      | Test SNMP                                       |         |
|                   |                  |                 |                    |                  |                   |               |       |      |      | Manage<br>GSS-TSIG Keys                         |         |
| MADNIC            |                  |                 |                    |                  |                   |               |       |      |      | BFD Templates                                   |         |
| N Y Y Y IN        |                  |                 |                    |                  |                   |               |       |      |      | 🔑 Data Connector                                |         |

2. Navigate to Toolbar --> Grid Properties à Edit.

| Infoblox (Grid Properties                       | Editor)               |                                                                                                    | ×             |
|-------------------------------------------------|-----------------------|----------------------------------------------------------------------------------------------------|---------------|
| Toggle Basic Mode                               | Basic Advance         | d                                                                                                    | Ø             |
| General<br>Security                             | *Grid Name            | Infoblox                                                                                                    | 《             |
| Password<br>Proxy Settings                      | *Shared Secret        |                                                                                                    |               |
| DNS Resolver                                    | *Shared Secret Retype | ••••••                                                                                                    |               |
| Monitoring<br>Syslog Backup                     | Time Zone             | (UTC - 8:00) Pacific Tim 🗸                                                                                                    |               |
| SNMP SNMP Threshold                             | Date                  | 2019-01-27                                                                                                    |               |
| <ul> <li>Notification</li> <li>Email</li> </ul> | Time                  | 10:58:29 AM                                                                                                    |               |
| LOM                                             | *VPN Port             | 1194                                                                                                    |               |
| Customer Improvement<br>NAT Groups              | Enable Recycle Bin    | 2                                                                                                    |               |
| Object Change Tracking                          | Audit Logging         | O Brief                                                                                                    |               |
| ActiveTrust Cloud Integration                   |                       | • Detailed                                                                                                    |               |
| Microsoft Integration                           |                       | WAPI Detailed                                                                                                    |               |
| Extensible Attribute Inheritance                |                       | Selecting WAPI Detailed will make the logs roll-over faster as it records WAPI<br>details in addition to the Detailed log information. It is recommended to copy<br>the audit log messages to syslog and to an external server for longer retention. |               |
|                                                 | *Token usage timeout  | 10                                                                                                    |               |
| Cancel                                          |                       | S                                                                                                    | ave & Close 🔹 |

#### 3. Click on the 'Advanced' tab.

| Infoblox (Grid Properties                                                                                                    | Editor)                                                                                                    |                             | ×   |
|----------------------------------------------------------------------------------------------------|----------------------------------------------------------------------------------------------------|-----------------------------|-----|
| C Toggle Basic Mode                                                                                                    | Basic Advance                                                                                                    | ed .                        | G   |
| General<br>Security<br>Password<br>• Proxy Settings<br>DNS Resolver<br>Monitoring<br>Syslog Backup<br>SNMP<br>• SNMP Threshold | Enable GUI Redirect<br>from Member<br>Enable GUI/API Access<br>via both MGMT and<br>LAN1/VIP<br>Enable Network Users<br>Feature<br>Enable Updates Of RIR<br>Registrations<br>Enable Informational |                             | . « |
| Notification     Email     LOM     Customer Improvement     NAT Groups     Object Change Tracking                              | GUI Banner                                                                                                    | Banner Color Green  Message |     |
| ActiveTrust Cloud Integration     Microsoft Integration     Extensible Attribute Inheritance                                   | Present the option of<br>recursive deletion of<br>networks or zones to<br>Enable DNS Object<br>Permissions in<br>Networks and Ranges<br>DSCP Value                                                | All Users Superuser Nobody  |     |
| Cancel                                                                                                    |                                                                                                    | Save & Close                | •   |

- 4. Ensure the 'Enable Network Users Feature' button is enabled. Click 'Save and Close'.
- 5. Navigate to Data Management à Network Users. This screen shows the ISE authenticated users.

| In | foblox 📚     |                 | Dashboards      | Di        | ata Management | Smart Fo   | olders    | Grid     | Administration |            |            |                |                         |          |          | Q Search a | dmin | •  |
|----|--------------|-----------------|-----------------|-----------|----------------|------------|-----------|----------|----------------|------------|------------|----------------|-------------------------|----------|----------|------------|------|----|
|    |              |                 | IPAM VI         | ANs       | Super Host     | Devices    | Networ    | rk Users | DHCP D         | NS File (  | Distributi | on             |                         |          |          |            |      |    |
|    | Active User  | rs User History | 1               |           |                |            |           |          |                |            |            |                |                         |          | Toolbar  |            | >>   | 0  |
| 11 | default      | Network View    | 9               |           |                |            |           |          |                |            |            |                |                         |          | 1 Export |            |      | 11 |
|    | Quick Filter | None            | v 01            | Filter Or | Show Filter    | r          |           |          |                |            |            |                |                         |          |          |            |      |    |
|    | ±10          |                 |                 |           |                |            |           |          |                |            |            | Go             | to                      | Go       |          |            |      |    |
|    | =            | USER NAME 🔺     |                 |           | DOMAIN         | FIRST SEEM | N         |          | IP ADDRESS     | DATA SOURC | Е          | DATA SOURCE IP | LAST SEEN               | LAST UPD |          |            |      |    |
|    |              | 🛓 TESTLABU      | ser2            |           | testlab.com    | 2019-01-2  | 5 22:14:3 | 9 PST    | 10.60.22.241   | Cisco ISE  |            | 10.60.22.15    | 2019-01-27 19:07:19 PST | 2019-01  |          |            |      |    |
|    | =            | ▲ host/tmelab   | -pc001.testlab. | :om       | N/A            | 2019-01-2  | 5 22:28:3 | 2 PST    | 10.60.22.241   | Cisco ISE  |            | 10.60.22.15    | 2019-01-27 19:07:11 PST | 2019-01  |          |            |      |    |
|    |              |                 |                 |           |                |            |           |          |                |            |            |                |                         |          |          |            |      |    |
|    |              |                 |                 |           |                |            |           |          |                |            |            |                |                         |          |          |            |      |    |
|    |              |                 |                 |           |                |            |           |          |                |            |            |                |                         |          |          |            |      |    |
|    |              |                 |                 |           |                |            |           |          |                |            |            |                |                         |          |          |            |      |    |

## **Configuring DNS Services**

This section documents enabling DNS services on the Grid Master and creating and configuring DNSzones. A dynamic zone will be created for updating user records dynamically. In addition, an RPZ zone will be created for blocking the yahoo domain, which will be used later on for demonstrating a RPZ zone violation and quarantining an endpoint.

## **Enabling DNS Service on the Grid Master**

1. On the Infoblox GUI, navigate to Grid à Grid Manager à DNS . Select the Grid Master and then click on the play button.

| Infoblox 📚                                          | Dashboards Da            | sta Management | Smart Folders    | Grid         | Administrati | on                   |           |       | Q Search | admin 👻    |
|-----------------------------------------------------|--------------------------|----------------|------------------|--------------|--------------|----------------------|-----------|-------|----------|------------|
|                                                     | Grid Manager             | Upgrade Licens | es HSM Group     | Microse      | oft Servers  | Device Support       | Ecosystem |       |          |            |
| 🐂 Infoblox 😐 🧨 📮                                    |                          |                |                  |              |              |                      |           |       |          | <b>∄</b> 0 |
| DHCP DNS TFTP                                       | HTTP (File Dist)         | FTP NTP        | bloxTools Capti  | ve Portal    | Discovery    | Subscriber Collectio | n TAXII   |       |          |            |
| Members Services                                    |                          |                |                  |              |              |                      |           |       |          |            |
| DNS 🗕 🧪                                             |                          |                |                  |              |              |                      |           |       |          |            |
| Quick Filter None                                   | • Off Filter (           | On Show Filt   | er Toggle Restar | t Groups Vie | w            |                      |           |       |          |            |
| Group Results Gr                                    | oup By Choose one        | ~              | ٠                |              |              |                      |           |       |          |            |
| <b>⊘</b>   ▶   <b>■</b>   <b>±</b> •   <del>0</del> |                          |                |                  |              |              |                      |           | Go to | Go       |            |
| NAME SERVI                                          | CE STATUS IPV4 ADDR      | GEOIP DAT      | TABASE VERSION   | EA DATABASE  | E VERSIÓN    | COMMENT              | SITE      |       |          |            |
| <table-cell> 🚸 84gm.testlab.cx DNS</table-cell>     | Service is wor 10.60.22. | .230           |                  |              |              |                      |           |       |          |            |
|                                                     |                          |                |                  |              |              |                      |           |       |          |            |
|                                                     |                          |                |                  |              |              |                      |           |       |          |            |
|                                                     |                          |                |                  |              |              |                      |           |       |          |            |

## **Creating DNS Zone**

1. Navigate to Data Management --> DNS --> Zones.

| Ir | fobl | ox 📚     |                  | Dashboards     | Data Management | Smart Folders      | Grid Adm            | inistration    |                    |                  |               |                    | Q Search | admin 👻 |
|----|------|----------|------------------|----------------|-----------------|--------------------|---------------------|----------------|--------------------|------------------|---------------|--------------------|----------|---------|
|    |      |          |                  | IPAM VLAN      | s Super Host    | Devices Netw       | ork Users DHC       | P DNS F        | le Distribution    |                  |               |                    |          |         |
|    | Zon  | es       | Members/Servers  | Name Serve     | Groups Shared   | Record Groups      | Response Policy Zor | nes Subscriber | Services Deploymen | t Blacklist Rule | sets DNS64 (  | Groups Query Monit | toring   | A O     |
| 11 | defa | ault     | / R              |                |                 |                    |                     |                |                    |                  |               |                    |          |         |
|    | Quic | k Filter | None             | • Off F        | Iter On Show F  | Filter 🔠 Toggle fi | at view             |                |                    |                  |               |                    |          |         |
|    | ÷    | ÷-       | <b>   </b>       | t · I Ə        |                 |                    |                     |                |                    |                  |               | Go to              | Go       |         |
|    | •    |          | NAME -           | MS SYNC SERVER | MS ZONE SYNC    | GRID PRIMARY SE    | TYPE                | COMMENT        | MULTI-MASTER Z     | MONITORED SINCE  | LAST QUERIED  | RECORDS MONITOR    | SITE     |         |
|    |      |          | 1.0.0.0.0.0.0.0. |                |                 |                    | Auto-created        |                | No                 | Not Monitored    | Not Monitored | N/A                |          |         |
|    |      |          | 0.0.127.in-addr  |                |                 |                    | Auto-created        |                | No                 | Not Monitored    | Not Monitored | N/A                |          |         |
|    |      | =        | 11.in-addr.arpa  |                |                 |                    | Authoritative       |                | No                 | Not Monitored    | Not Monitored | No                 |          |         |
|    |      |          | 16.60.10.in-add. |                |                 |                    | Authoritative       |                | No                 | Not Monitored    | Not Monitored | No                 |          |         |
|    |      | _        | testlab.com      |                |                 |                    | Authoritative       |                | No                 | Not Monitored    | Not Monitored | No                 |          |         |
|    | -    |          | net              |                |                 | 84gm.testlab.com   | Authoritative       |                | No                 | Not Monitored    | Not Monitored | No                 |          |         |
|    |      |          |                  |                |                 |                    |                     |                |                    |                  |               |                    |          |         |
|    |      |          |                  |                |                 |                    |                     |                |                    |                  |               |                    |          |         |
|    |      |          |                  |                |                 |                    |                     |                |                    |                  |               |                    |          |         |
|    |      |          |                  |                |                 |                    |                     |                |                    |                  |               |                    |          |         |

2. Click on the '+' button to add an authoritative forward mapping zone. Click Next.

| Add | Add Authoritative Zone Wizard > Step 1 of 6    |        |  |  |  |  |  |  |
|-----|------------------------------------------------|--------|--|--|--|--|--|--|
| 0   | Add an authoritative forward-mapping zone      | 0<br>« |  |  |  |  |  |  |
| 0   | Add an authoritative IPv4 reverse-mapping zone |        |  |  |  |  |  |  |

Add an authoritative IPv6 reverse-mapping zone

|    | Cancel                | Previous Next                                                      | Schedule for Later Save & Close | •             |
|----|-----------------------|--------------------------------------------------------------------|---------------------------------|---------------|
| 3. | Type in the name of   | the zone. Add a comment. Click Next.                               |                                 |               |
|    | Add Authoritative Zon | ne Wizard > Step 2 of 6                                            |                                 | ×             |
|    | *Name                 | testlab.com                                                        |                                 | <b>?</b><br>« |
|    | Comment               |                                                                    |                                 |               |
|    | Disable               | 0                                                                  |                                 |               |
|    |                       | Disabling large amounts of data may take a longer time to execute. |                                 |               |
|    | Lock                  | 0                                                                  |                                 |               |
|    |                       |                                                                    |                                 |               |
|    |                       |                                                                    |                                 |               |
|    |                       |                                                                    |                                 |               |
|    |                       |                                                                    |                                 |               |
|    | Cancel                | Previous Next                                                      | Schedule for Later Save & Cl    | ose 🔻         |
|    |                       |                                                                    |                                 |               |

4. Add the name server by clicking on the '+' button and select 'Grid Primary'. Click Save and Close.

| Ad | d Authoritativ                           | ve Zone Wizar | d > Step 3 of 0 | 6    |         |      |                    |              | ×        |
|----|------------------------------------------|---------------|-----------------|------|---------|------|--------------------|--------------|----------|
| 0  | None<br>Use this Name<br>Use this set of | Server Group  | Choose One      |      |         |      |                    | •   🕑   💼    | <b>?</b> |
|    | NAME 🔺                                   | IPV4 ADDRESS  | IPV6 ADDRESS    | TYPE | STEALTH | TSIG |                    |              |          |
| N  | o data                                   |               |                 |      |         |      |                    |              |          |
|    |                                          | C<br>C        |                 |      |         |      |                    |              |          |
|    |                                          |               |                 |      |         |      |                    |              |          |
| C  | ancel                                    |               | Previous        | Next |         |      | Schedule for Later | Save & Close | •        |

5. At this point, you can enable zone transfer to transfer the zone information from the AD server. Refer to the Infoblox NIOS Administrator Guide to enable zone transfer. The Cisco ISE appliances A records will be transferred in addition to the SRV records needed to point the

| oblox          | ×\$            | Dashboards I  | Data Management                                                            | Smart Folders                                                           | Grid              | Administration     |                     |                  |             |                 | QS            | earch | adm |
|----------------|----------------|---------------|----------------------------------------------------------------------------|-------------------------------------------------------------------------|-------------------|--------------------|---------------------|------------------|-------------|-----------------|---------------|-------|-----|
|                |                | IPAM VLANs    | Super Host                                                                 | Devices Net                                                             | work Users        | DHCP DNS P         | ile Distribution    |                  |             |                 |               |       |     |
| Zones          | Members/Server | Name Server G | iroups Shared R                                                            | ecord Groups                                                            | Response Polic    | y Zones Subscriber | Services Deployment | Blacklist Rulese | ts DNS64 Gr | oups Query Mo   | nitoring      |       |     |
| Mault<br>actic | h com          | ative Zama    |                                                                            |                                                                         |                   |                    |                     |                  |             |                 |               |       |     |
| stia           | ID.COM Authori | ative Zone    | 6 /                                                                        | R                                                                       |                   |                    |                     |                  |             |                 |               |       |     |
| Hecor          | rds Subzones   |               |                                                                            |                                                                         |                   |                    |                     |                  |             |                 |               |       |     |
| uick F         | Filter None    | • Off Filte   | r On Show Filt                                                             | ter 🖽 Toggle                                                            | flat view         |                    |                     |                  |             |                 |               |       |     |
| £16            | Ð              |               |                                                                            |                                                                         |                   |                    |                     |                  | (           | Go to           |               | Go    |     |
| ] =            | NAME           | TYPE          | DATA                                                                       |                                                                         | ACTIVE USER       | S RECORD SOURCE    | PRINCIPAL           | PROTECTED        | COMMENT     | MONITORED SINCE | LAST QUERIED  | REC   | 2   |
|                |                | A Record      | 10.60.16.50                                                                |                                                                         | N/A               |                    |                     |                  |             | Not Monitored   | Not Monitored | No    |     |
|                |                | NS Record     | 84gm.testlab.com.                                                          |                                                                         | N/A               |                    |                     |                  |             | Not Monitored   | Not Monitored | No    |     |
|                |                | NS Record     | gm.testlab.com.                                                            |                                                                         | N/A               |                    |                     |                  |             | Not Monitored   | Not Monitored | No    |     |
|                |                | NS Record     | win-u39kmpocuve.                                                           | testlab.com.                                                            | N/A               |                    |                     |                  |             | Not Monitored   | Not Monitored | No    |     |
| ] =            |                | SOA Record    | Serial<br>MNAME<br>RNAME<br>Refresh<br>Retry<br>Expire<br>Negative Caching | 5435<br>win-u39kmpo<br>hostmaster.te<br>900<br>600<br>86400<br>TTL 3600 | N/A<br>Dur<br>sti |                    |                     |                  |             | Not Monitored   | Not Monitored | No    |     |
| 1 =            | 84gm           | A Record      | 10.60.22.230                                                               |                                                                         | N/A               |                    |                     |                  |             | Not Monitored   | Not Monitored | No    |     |
| ] =            | _gctcp         | SRV Record    | Priority<br>Weight<br>Port                                                 | 0<br>100<br>3268                                                        | N/A               |                    |                     |                  |             | Not Monitored   | Not Monitored | No    |     |

6. Click on Subzones. Create a subzone for dynamic addresses.

| l              | nfobl    | ox 📚       |                  | Dashboa  | rda C     | Data Management | Smart Fold    | ers Grid       | Administ    | ration       |                     |                   |               |                        | Q Search | admin    |   |
|----------------|----------|------------|------------------|----------|-----------|-----------------|---------------|----------------|-------------|--------------|---------------------|-------------------|---------------|------------------------|----------|----------|---|
|                |          |            |                  | IPAM     | VLANs     | Super Host      | Devices 1     | Network Users  | DHCP        | DNS FI       | le Distribution     |                   |               |                        |          |          |   |
| <b>8</b><br>>> | Zon      | 06         | Members/Servers  | Name     | Server G  | roups Shared R  | lecord Groups | Response P     | olicy Zones | Subscriber   | Services Deployment | t Blacklist Ruler | iets DNS64 C  | Broups Query Monitorin | 10       | <b>a</b> | 0 |
|                | defaul   | t .        |                  |          |           |                 |               |                |             |              |                     |                   |               |                        |          | 0.80     |   |
|                | test     | lab.co     | OM Authorita     | ive Zone |           | 🔒 🥒             | <b>A</b>      |                |             |              |                     |                   |               |                        |          |          |   |
|                | Re       | cords      | Subzones         |          |           |                 |               |                |             |              |                     |                   |               |                        |          | _        |   |
|                | Quic     | k Filter   | None             | •        | Off Filto | r On Show Fi    | iter 🐮 Tog    | gle flat view  |             |              |                     |                   |               |                        |          |          |   |
|                | <b>→</b> | <b>+</b> · | e   a -   4      |          |           |                 |               |                |             |              |                     |                   |               | Go to                  | Go       |          |   |
|                | :        |            | NAME -           | MS SYNC  | SERVER    | MS ZONE SYNC    | GRID PRIMARY  | SE TYPE        | co          | MMENT        | MULTI-MASTER Z      | MONITORED SINCE   | LAST QUERIED  | RECORDS MONITOR SI     | TE       |          |   |
|                |          |            | dhcp.testlab.com |          |           |                 | 84gm.testlab. | com Authoritat | tive dy     | namic addres | No                  | Not Monitored     | Not Monitored | No                     |          |          |   |
|                |          |            | _msdcs.testlab   |          |           |                 |               | Authoritat     | tive        |              | No                  | Not Monitored     | Not Monitored | No                     |          |          |   |
|                |          |            |                  |          |           |                 |               |                |             |              |                     |                   |               |                        |          |          |   |
|                |          |            |                  |          |           |                 |               |                |             |              |                     |                   |               |                        |          |          |   |

7. Click on the '+' button to add an authoritative forward mapping zone. Click 'Next'.

| Add Authoritative Zone Wizard > Step 1 of 6                                                                           |               |  |  |  |  |  |  |
|----------------------------------------------------------------------------------------------------|---------------|--|--|--|--|--|--|
| <ul> <li>Add an authoritative forward-mapping zone</li> <li>Add an authoritative IPv4 reverse-mapping zone</li> </ul> | <b>8</b><br>« |  |  |  |  |  |  |

O Add an authoritative IPv6 reverse-mapping zone

|    | Cancel               | Previous Next                                                      | Schedule for Later | Save & Close | •             |
|----|----------------------|--------------------------------------------------------------------|--------------------|--------------|---------------|
| 8. | Type in the name of  | the zone. Click 'Next'.                                            |                    |              |               |
|    | Add Authoritative Zo | ne Wizard > Step 2 of 6                                            |                    |              | ×             |
|    | *Name                | dhcp.testlab.com                                                   |                    |              | <b>?</b><br>« |
|    | Comment              |                                                                    |                    |              |               |
|    | Disable              |                                                                    |                    |              |               |
|    |                      | Disabling large amounts of data may take a longer time to execute. |                    |              |               |
|    | Lock                 |                                                                    |                    |              |               |
|    |                      |                                                                    |                    |              |               |
|    |                      |                                                                    |                    |              |               |
|    |                      |                                                                    |                    |              |               |
|    |                      |                                                                    |                    |              |               |
|    | Cancel               | Previous Next                                                      | Schedule for Later | Save & Close | •             |
|    |                      |                                                                    |                    |              |               |

9. Add the name server. Click 'Save and Close'.

| Add Authoritative                                                             | e Zone Wizar                 | d > Step 3 of 6 | 6    |         |      |                    |              | ×             |
|-------------------------------------------------------------------------------|------------------------------|-----------------|------|---------|------|--------------------|--------------|---------------|
| <ul> <li>None</li> <li>Use this Name \$</li> <li>Use this set of r</li> </ul> | Server Group<br>name servers | Choose One      |      |         |      |                    | •• ©  =      | <b>?</b><br>« |
| NAME 🔺                                                                        | IPV4 ADDRESS                 | IPV6 ADDRESS    | ТҮРЕ | STEALTH | TSIG |                    |              |               |
| No data                                                                       |                              |                 |      |         |      |                    |              |               |
|                                                                               | 3                            |                 |      |         |      |                    |              |               |
|                                                                               |                              |                 |      |         |      |                    |              |               |
| Cancel                                                                        |                              | Previous        | Next |         |      | Schedule for Later | Save & Close | •             |

## **Configure DNS Properties**

This section provides instructions on configuring forwarder address and recursion.

1. Navigate to Grid --> Grid Manager --> DNS.

| Infoblox 📚 Dashboards Data Management Smart Folders Grid Administration                            | Q Search                   | admin | - |
|----------------------------------------------------------------------------------------------------|----------------------------|-------|---|
| Grid Manager Upgrade Licenses HSM Group Microsoft Servers Device Support Ecceystem                 |                            |       |   |
| 🐃 Infoblox = 🧪 📮                                                                                   | Toolbar                    | >>    | 0 |
| DHCP DNS TFTP HTTP/File Dath FTP NTP bloxTools Castly Portal Discovery Subscriber Collection TAXII | 🕂 Add                      |       |   |
|                                                                                                    | C Restart Services         |       |   |
|                                                                                                    | Edit                       | •     |   |
| Quick Filter None Ciffer On Show Filter Toggle Restart Groups View                                 | Stop                       |       |   |
|                                                                                                    | Backup                     |       |   |
| Group Results Group By Choose one                                                                  | 2 Download                 |       |   |
| ∅   ▶   ■   ± +   ⊕     Go to     Go to                                                            | Manage Dynamic             |       |   |
| NAME SERVICE STATUS IPV4 ADDRESS GEOIP DATAINASE VERSION & A DATABASE VERSION COMMENT SITE         | 1 Export                   |       |   |
| Begin testata or pure server a me<br>to 00.22.230                                                  | Print                      |       |   |
|                                                                                                    | CSV Import CSV Job Manager |       |   |
|                                                                                                    | ₽ IDN Converter            |       |   |
|                                                                                                    |                            |       |   |
|                                                                                                    |                            |       |   |
|                                                                                                    |                            |       |   |
|                                                                                                    |                            |       |   |
| K < ▶ NIØ                                                                                          |                            |       |   |

2. Click on Toolbar --> Edit  $\rightarrow$  Grid DNS Properties.

| Infoblox (Grid DNS Prope | erties)                                |            |   | × |
|--------------------------|----------------------------------------|------------|---|---|
| Toggle Basic Mode        | Basic Advanced                         | d          |   | 0 |
| General<br>Forwarders    | Zone Defaults                          |            |   | « |
| Updates<br>Queries       | *Refresh                               | 3 Hours    | • |   |
| Zone Transfers           | *Retry                                 | 1 Hours    | • |   |
| Sort List                | *Expire                                | 4 Weeks    | • |   |
| Blackhole     Logging    | *Default TTL                           | 8 Hours    | • |   |
| Host Naming              | *Negative-caching TTL                  | 15 Minutes |   |   |
| • DNSSEC                 | Email Address (for SOA<br>RNAME field) |            | ] |   |
| Blacklist     DNS64      | ,                                      |            |   |   |
| RRset Order              |                                        |            |   |   |
| Restart     Security     |                                        |            |   |   |
| DNS Scavenging           |                                        |            |   |   |

Cancel

Save & Close -

3. If you wish to forward queries to another DNS server, click on the 'Forwarders' tab and add a forwarding address.

| Infoblox (Grid DNS Pro                                                                                                    | operties)                                                                                                    | E              |
|----------------------------------------------------------------------------------------------------|----------------------------------------------------------------------------------------------------|----------------|
| C Toggle Basic Mode                                                                                                    | Basic                                                                                                    |                |
| General<br>Forwarders<br>Updates<br>Queries<br>Zone Transfers<br>Root Name Servers<br>Sort List<br>Blackhole<br>Logging<br>Host Naming<br>GSS-TSIG<br>DNSSEC<br>Blacklist<br>DNS64<br>Raset Order<br>Restart<br>Security<br>DNS Scavenging | FORWARDERS         ADDRESSES         I 10.603.2             Use Forwarders Only         Add client IP, MAC addresses, and DNS View name to outgoing recursive queries         Copy client IP, MAC addresses, and DNS View name to outgoing recursive queries |                |
| Cancel                                                                                                    |                                                                                                    | Save & Close - |

4. Click on Zone Transfers to transfer zone information from the AD DNS Server. Click on 'Set of ACEs' and add the Grid Master or Grid Member that will accept a zone transfer.

| Infoblox (Grid DNS Pr                                                                | roperties)                                                                         |                |
|--------------------------------------------------------------------------------------|------------------------------------------------------------------------------------|----------------|
| C Toggle Basic Mode                                                                  | Basic Advanced                                                                     | 0              |
| General<br>Forwarders<br>Updates<br>Queries<br>Zone Transfers<br>• Root Name Servers | Allow zone transfers to<br>None<br>Named AGL Select Named ACL Clear<br>Set of ACEs | +• ∞ ≓ ■       |
| Sort List     Blackhole                                                              | PERMISSION TYPE VALUE                                                              | •              |
| Logging     Host Naming     OSS-TSIG     DNSSEC     Blacklist     DNS64              | No data                                                                            | *              |
| RRset Order                                                                          |                                                                                    |                |
| <ul> <li>Hestart</li> <li>Security</li> <li>DNS Scavenging</li> </ul>                | Add allowed IP addresses to also-notify                                            |                |
|                                                                                      |                                                                                    |                |
| Cancel                                                                               |                                                                                    | Save & Close • |

5. Click on Logging and click on RPZ to enable logging of RPZ events in the syslog.

| C Toggle Basic Mode                         | Basic Advar      | nced     |               |   |                     | 0 |
|---------------------------------------------|------------------|----------|---------------|---|---------------------|---|
| General<br>Forwarders<br>Updates<br>Queries | Logging Facility | DAEMON   | ł             |   |                     |   |
| Zone Transfers                              | 🕑 general        | <b></b>  | client        | 2 | resolver            |   |
| Root Name Servers                           |                  | <b>V</b> | config        |   | responses           |   |
| Sort List                                   |                  |          | database      |   | rpz                 |   |
| Blackhole                                   |                  |          | dnssec        |   | security            |   |
| Logging                                     |                  |          | name servers  |   | transfer-out        |   |
| Host Naming                                 |                  |          | network       |   | undate              |   |
| GSS-TSIG                                    |                  |          | queries       |   | update-security     |   |
| DNSSEC                                      |                  |          | query rewrite |   | DTC load balancing  |   |
| Blacklist                                   |                  |          | rate-limit    |   | DTC health monitors |   |
| DNS64                                       |                  |          |               |   |                     |   |
| RRset Order                                 |                  |          |               |   |                     |   |
| Restart                                     |                  |          |               |   |                     |   |
| Security                                    |                  |          |               |   |                     |   |
| DNS Scavenging                              |                  |          |               |   |                     |   |

6. Click on Queries and Click on 'Allow Recursion' to enable recursion. Click 'Save and Close' .

| Toggle Basic Mode | Basic Advanced                           |          |
|-------------------|------------------------------------------|----------|
|                   |                                          |          |
| General           | Resolver queries 0 Seconds               |          |
| Forwarders        | timeout                                  |          |
| Opdates           | Allow quarter from                       |          |
| Zono Transfore    | Allow queries irolli                     |          |
| Zone transiers    | O Any                                    |          |
| Sort List         | Named ACL     Select Named ACL     Clear |          |
| Blackhole         | Set of ACEs                              |          |
| Logging           |                                          | +- ♂ ≓ @ |
| Host Naming       | PERMISSION TYPE VALUE                    |          |
| GSS-TSIG          | No data                                  |          |
| DNSSEC            | NO GOLD                                  |          |
| Blacklist         |                                          |          |
| DNS64             |                                          |          |
| RRset Order       |                                          |          |
| Restart           |                                          |          |
| Security          |                                          |          |
| DNS Scavenging    |                                          |          |
|                   |                                          |          |
|                   |                                          |          |
|                   | Allow recursion                          |          |
|                   | Allow recursive queries from             |          |
|                   |                                          |          |
|                   | None                                     |          |
|                   |                                          |          |

7. Navigate to Data Management  $\rightarrow$  DNS--> Zones --> <ISE zone> --> Subzones <DHCP subzone>.

| Infoblox 💲     | :                | Dashboards       | Data Management  | Smart Folders      | Grid Admi       | inistration    |                      |                  |               |             | Q Search                        | admin |   |
|----------------|------------------|------------------|------------------|--------------------|-----------------|----------------|----------------------|------------------|---------------|-------------|---------------------------------|-------|---|
|                |                  | IPAM VLAN        | s Super Host     | Devices Netwo      | ork Users DHC   | P DNS FI       | e Distribution       |                  |               |             |                                 |       |   |
| Cones          | Members/Serve    | ers Name Se      | rver Groups Shar | ed Record Groups   | Response Policy | Zones Subscrit | ber Services Deployn | nent Blacklist F | Aulesets DNS6 | 4 Groups 🕞  | Toolbar                         | >>    |   |
| default        |                  |                  |                  |                    |                 |                |                      |                  |               |             | 🕂 Add                           | •     | 5 |
| testlab.o      | COM Authoritat   | tive Zone        | 🔒 🥒              | R                  |                 |                |                      |                  |               |             | → Open                          |       |   |
| Records        | Subzones         |                  |                  |                    |                 |                |                      |                  |               |             | 🗭 Edit                          |       |   |
| Quick Filte    | ar None          | • Off Fi         | ter On Show F    | ilter 🔚 Toggle fla | at view         |                |                      |                  |               |             | Extensible<br>Attributes        | Ŧ     |   |
| →   <b>+</b> • | ·   @   = -   1  | - I <del>0</del> |                  |                    |                 |                |                      | Go to            |               | Go          | Permissions                     |       |   |
| =              | NAME –           | MS SYNC SERVER   | MS ZONE SYNC     | GRID PRIMARY SE    | TYPE            | COMMENT        | MULTI-MASTER Z       | MONITORED SINCE  | LAST QUERIED  | RECORDS MOI | Te MS Zone Sync                 | *     |   |
| = 3            | dhcp.testlab.com |                  |                  | 84gm.testlab.com   | Authoritative   | dynamic addres | No                   | Not Monitored    | Not Monitored | No          | Copy Records                    |       |   |
|                | _msdcs.testlab   |                  |                  |                    | Authoritative   |                | No                   | Not Monitored    | Not Monitored | No          | Hostname<br>Compliance          |       |   |
|                |                  |                  |                  |                    |                 |                |                      |                  |               |             | 🛟 Scavenge Records              |       |   |
|                |                  |                  |                  |                    |                 |                |                      |                  |               |             | Protect Records                 | ÷     |   |
|                |                  |                  |                  |                    |                 |                |                      |                  |               |             | Manage Dynamic<br>Update Groups |       |   |
|                |                  |                  |                  |                    |                 |                |                      |                  |               |             | DNSSEC                          | -     |   |
|                |                  |                  |                  |                    |                 |                |                      |                  |               |             | Import Zone                     |       |   |
|                |                  |                  |                  |                    |                 |                |                      |                  |               |             | Directory                       |       |   |
|                |                  |                  |                  |                    |                 |                |                      |                  |               |             | Grid DNS<br>Properties          |       |   |
| 44             | NIC              |                  |                  |                    |                 |                |                      |                  |               |             | C Restart Services              |       |   |

8. Select the newly created subzone and edit the subzone. Select 'Extensible Attributes' and add all of the extensible attributes that were created earlier in this document. Click 'Save and Close'.

| dhcp.testlab.com (Aut   | thoritative Zon | e)                |              |
|-------------------------|-----------------|-------------------|--------------|
| 💽 Toggle Basic Mode     | Basic           |                   |              |
| General<br>Name Servers | Extensible      | Uritules          | +1=          |
| Settings                |                 | ATTRIBUTE N VALUE | REQUIRED     |
| Zone Transfers          |                 | ISE_Accou Seed1   | No           |
| Updates                 |                 | ISE_Audt Seed2    | No           |
| Active Directory        |                 | ISE_P Seed        | No           |
| hared Record Groups     |                 | ISE_MAC Seed4     | No           |
| NSSEC                   | 8               | ISE_NAS_1 Seed5   | No           |
| NS Scavenging           | 8               | ISE_NAS Seeds     | No           |
| emissions               | 8               | ISE_Postur Seed?  | No           |
|                         |                 | ISE_Postur Seed8  | No           |
|                         |                 |                   |              |
| Cancel                  |                 |                   | Save & Close |

## Add Response Policy Zone

These instructions show you how to create a response policy zone. The response policy zone contains a list of known bad sites. The list can be generated manually or by a zone transfer from a threat feed source like Infoblox's BloxOne Threat Feeds. When a workstation tries to resolve one of these domains, the Infoblox appliance will block if configured to do so and then send a notification to ISE appliance to quarantine the workstation. For this document, we will create a local response policy zone to block www.yahoo.com.

1. Navigate to Data Management à DNS à Response Policy Zones

| Ir             | foblox 📚       |             | Dashboar | de De      | ita Management | Smart Folders    | Grid A       | dministratio |                  |                |                    |              | Q Sear                                                                                                    | h admin | - |
|----------------|----------------|-------------|----------|------------|----------------|------------------|--------------|--------------|------------------|----------------|--------------------|--------------|----------------------------------------------------------------------------------------------------|---------|---|
|                |                |             | IPAM     | VLANs      | Super Host     | Devices Netwo    | ork Users C  | DHCP D       | NS File Distrib  | ution          |                    |              |                                                                                                    |         |   |
| <b>8</b><br>>> | Zones          | Members/Ser | vers N   | ame Server | Groups Share   | ed Record Groups | Response Po  | nicy Zones   | Subscriber Servi | ces Deployment | Blacklist Rulesets | DNS64 Groups | Toolbar                                                                                                    | >>      | 0 |
|                | default        | 🖉 🖪         |          |            |                |                  |              |              |                  |                |                    |              | 🕂 Add                                                                                                    |         |   |
|                | Quick Filter   | None        | -        | Filter On  | Show Filter    | r                |              |              |                  |                |                    |              | Open     Edit                                                                                                    |         |   |
|                | → I <b>+</b> I | e 1 a - 1 ± | - 1 🖶    |            |                |                  |              |              |                  |                | Go to              | Go           | i Delete                                                                                                    | -       |   |
|                | =              |             | NAME     |            | TYPE           | SEVERITY         | PRIMARY NAME | S LAST UP    | DATED            | COMMENT        | MULTI-MASTER Z     | SITE         | Extensible<br>Attributes                                                                                                    |         |   |
|                | No data        |             |          |            |                |                  |              |              |                  |                |                    |              | Order Response<br>Projet Zones     Organization     Organization |         |   |
|                | K 4 Þ          | NIS         |          |            |                |                  |              |              |                  |                |                    |              | C <sup>2</sup> Restart Services<br>CSV Import<br>CSV Job Manager<br>CSV Job Manager                                                                                                    |         |   |

2. Click on the '+' button to add an RPZ. Click Next.

| Add Response Policy Zone Wizard > Step 1 of 5                                             | ×             |
|-------------------------------------------------------------------------------------------|---------------|
| <ul> <li>Add Local Response Policy Zone</li> <li>Add Response Policy Zone Feed</li> </ul> | <b>?</b> «    |
| Add FireEye-Integrated Response Policy Zone                                               |               |
|                                                                                           |               |
|                                                                                           |               |
|                                                                                           |               |
|                                                                                           |               |
|                                                                                           |               |
|                                                                                           |               |
| Cancel Previous Next Schedule for Later Sa                                                | ave & Close 🕞 |

3. Type in the name of the RPZ. Click Next.

| Add Response Policy Zone Wizard > Step 2 of 5 |                                                                    |               |  |  |  |  |  |  |
|-----------------------------------------------|--------------------------------------------------------------------|---------------|--|--|--|--|--|--|
| *Name                                         | blockyahoo                                                         | <b>?</b><br>« |  |  |  |  |  |  |
| Policy Override                               | None (Given)                                                       |               |  |  |  |  |  |  |
| Severity                                      | Major 💌                                                            |               |  |  |  |  |  |  |
| Comment                                       |                                                                    |               |  |  |  |  |  |  |
| Disable                                       |                                                                    |               |  |  |  |  |  |  |
|                                               | Disabling large amounts of data may take a longer time to execute. |               |  |  |  |  |  |  |
| Lock                                          |                                                                    |               |  |  |  |  |  |  |
| Cancel                                        | Previous Next Schedule for Later Save & Clos                       | e •           |  |  |  |  |  |  |

4. Add the name server. Click 'Save and Close'

| ,             | Add Response Policy Zone Wizard > Step 3                                                                      | 3 of 5                  |                                    |                             |               | ×             |   |
|---------------|----------------------------------------------------------------------------------------------------|-------------------------|------------------------------------|-----------------------------|---------------|---------------|---|
|               | <ul> <li>None</li> <li>Use this Name Server Group Choose One</li> <li>Use this set of name servers</li> </ul> | 1                       |                                    |                             |               | <b>?</b><br>« |   |
|               | NAME A IPV4 ADDRESS IPV6 ADDRESS                                                                              | TYPE                    | TSIG                               | <b>.</b>                    | •   🗹   🛄     |               |   |
|               | 84gm.testlab 10.60.22.230                                                                                     | Grid Primary            | No                                 |                             |               |               |   |
|               |                                                                                                    |                         |                                    |                             |               |               |   |
|               | Cancel                                                                                                    | Next                    |                                    | Schedule for Later          | Save & Close  | •             |   |
| ħ             | is brings you back to the main RPZ                                                                            | screen.                 |                                    |                             |               |               |   |
| In            | foblox 💲 Dashboards Data Management Smart Folders                                                             | Grid Administration     |                                    |                             | Q Search      | admin         |   |
|               | IPAM VLANs Super Host Devices Network                                                                         | Users DHCP DNS          | File Distribution                  |                             |               |               |   |
| <b>.</b><br>» | Cones Members/Servers Name Server Groups Shared Record Groups                                                 | Response Policy Zones S | ubscriber Services Deployment Blac | klist Rulesets DNS64 Groups | Toolbar       | >>            | - |
|               | default 🥒 📮                                                                                                   |                         |                                    |                             | + Add         | •             |   |
|               | Quick Filter None V Off Filter On Show Filter                                                                 |                         |                                    |                             | Open     Edit |               |   |
|               |                                                                                                    |                         |                                    |                             |               |               |   |

5. T

| oblox📚       |              | Dashboards   | Deta Management  | Smart Folders     | Grid Adm         | inistration           |                  |                    |              |   | Q Search                                      | adr |
|--------------|--------------|--------------|------------------|-------------------|------------------|-----------------------|------------------|--------------------|--------------|---|-----------------------------------------------|-----|
|              |              | IPAM VLAN    | s Super Host     | Devices Netw      | ork Users DHC    | P DNS File Distri     | bution           |                    |              |   |                                               |     |
| Zones        | Members/Serv | ers Name Se  | rver Groups Shar | red Record Groups | Response Policy  | Zones Subscriber Serv | vices Deployment | Blacklist Rulesets | DNS64 Groups |   | Toolbar                                       |     |
| efault       | / R          |              |                  |                   |                  |                       |                  |                    |              |   | 🕂 Add                                         |     |
| Juick Filter | None         | V Off Filter | r On Show Filte  | к                 |                  |                       |                  |                    |              |   | → Open                                        |     |
| <b>.</b>     | z18.14       |              |                  |                   |                  |                       |                  | Go to              | G            | 0 | Delete                                        |     |
| ] =          | ORDER .      | NAME         | TYPE             | SEVERITY          | PRIMARY NAME S   | LAST UPDATED          | COMMENT          | MULTI-MASTER Z     | SITE         |   | Extensible<br>Attributes                      |     |
| 1 =          | 0            | blockyahoo   | Local            | Major             | 84gm.testlab.com |                       |                  | No                 |              |   | E Permissions                                 |     |
|              |              |              |                  |                   |                  |                       |                  |                    |              |   | Order Response<br>Policy Zones     Copy Rules |     |
|              |              |              |                  |                   |                  |                       |                  |                    |              |   | Threat Insight<br>in the Cloud Client         |     |
|              |              |              |                  |                   |                  |                       |                  |                    |              |   | Manage Dynamic<br>Update Groups               |     |
|              |              |              |                  |                   |                  |                       |                  |                    |              |   | Limport Zone                                  |     |
|              |              |              |                  |                   |                  |                       |                  |                    |              |   | Grid DNS<br>Properties                        |     |
|              |              |              |                  |                   |                  |                       |                  |                    |              |   | C Restart Services                            |     |
|              |              |              |                  |                   |                  |                       |                  |                    |              |   | L CSV Import                                  |     |
|              |              |              |                  |                   |                  |                       |                  |                    |              |   | 🔑 CSV Job Manager                             |     |
|              | NLC          |              |                  |                   |                  |                       |                  |                    |              |   | Z IDN Converter                               |     |

6. Click on the RPZ name and then click on the drop-down arrow for the '+' button.

| Infoblox 💲 🛛 🕞                                          | hboerds [    | Data Management | Smart Folders     | Grid      | Administratio   | n                              |                    |              | Q Search                           | admin |
|---------------------------------------------------------|--------------|-----------------|-------------------|-----------|-----------------|--------------------------------|--------------------|--------------|------------------------------------|-------|
| IPA                                                     | M VLANs      | Super Host      | Devices Netwo     | ork Users | DHCP            | NS File Distribution           |                    |              |                                    |       |
| Zones Members/Servers                                   | Name Serve   | er Groups Sha   | red Record Groups | Respons   | se Policy Zones | Subscriber Services Deployment | Blacklist Rulesets | DNS64 Groups | Toolbar                            | >>    |
| Response Policy Zones Home                              |              |                 |                   |           |                 |                                |                    |              | 🕂 Add                              |       |
| blockyahoo 🔒 🧪                                          | 8            |                 |                   |           |                 |                                |                    |              | → Open                             |       |
| Quick Filter None                                       | Off Filter ( | On Show Filte   | er                |           |                 |                                |                    |              | 🗭 Edit                             |       |
|                                                         |              |                 |                   |           |                 |                                |                    |              | Delete                             | ٣     |
| +                                                       | _            |                 |                   |           |                 |                                | Go to              | Go           | Attributes                         |       |
| Passthru Rule 🕨                                         | CY           | DATA            |                   |           | COMMENT         | SITE                           |                    |              | Permissions                        |       |
| Block (No Such Domain) Rule 👂                           |              |                 |                   |           |                 |                                |                    |              | Order Response<br>Policy Zones     |       |
| Block (No Data) Rule                                    |              |                 |                   |           |                 |                                |                    |              | Copy Rules                         |       |
| Substitute (Domain Name) Rule  Substitute (Record) Rule |              |                 |                   |           |                 |                                |                    |              | Threat Insight in the Cloud Client |       |
|                                                         |              |                 |                   |           |                 |                                |                    |              | Manage Dynamic<br>Update Groups    |       |
|                                                         |              |                 |                   |           |                 |                                |                    |              | 🛓 Import Zone                      |       |
|                                                         |              |                 |                   |           |                 |                                |                    |              | E Move DNS View                    |       |
|                                                         |              |                 |                   |           |                 |                                |                    |              | Grid DNS<br>Properties             |       |
|                                                         |              |                 |                   |           |                 |                                |                    |              | C Restart Services                 |       |
|                                                         |              |                 |                   |           |                 |                                |                    |              | 🛓 CSV Import                       |       |
|                                                         |              |                 |                   |           |                 |                                |                    |              | 🔑 CSV Job Manager                  |       |
|                                                         |              |                 |                   |           |                 |                                |                    |              | 2 IDN Converter                    |       |
| R ( ) N I C                                             |              |                 |                   |           |                 |                                |                    |              |                                    |       |

7. Select 'Block (No Such Domain) Rule'. Type in 'www.yahoo.com'. Click 'Save and Close'.

## **Configuring DHCP**

These instructions show you how to create a DHCP range for the clients that will be authenticated by AD via Cisco ISE.

1. If the discovery appliance has not discovered your networks, then you need to manually add networks for DHCP use. Navigate to Data Management --> DHCP --> Networks --> '+'

-->IPv4 Network.

| Add IPv4 Network Wizard > Ste                                       | p 1 of 9        | ×                                 |
|---------------------------------------------------------------------|-----------------|-----------------------------------|
| <ul> <li>Add Network</li> <li>Add Network using Template</li> </ul> | Select Template | <b>?</b> «                        |
|                                                                     |                 |                                   |
|                                                                     |                 |                                   |
|                                                                     |                 |                                   |
|                                                                     |                 |                                   |
| Cancel                                                              | Previous Next   | Schedule for Later Save & Close + |

- 2. Click Next.
- 3. Adjust the Netmask bar accordingly to your IP address scheme. Click on the left '+' button to add a network and then input the IP subnet. Click to add a reverse mapping zone. Click 'Next'

| Add IF V4 Net | work wizard > Step 2 of 9                                                                                                    |  |
|---------------|----------------------------------------------------------------------------------------------------|--|
| *Netmask      | 1       4       8       12       16       20       24       28       32         1       1       1       1       1       1       1       1       1       1       1       1       1       1       1       1       1       1       1       1       1       1       1       1       1       1       1       1       1       1       1       1       1       1       1       1       1       1       1       1       1       1       1       1       1       1       1       1       1       1       1       1       1       1       1       1       1       1       1       1       1       1       1       1       1       1       1       1       1       1       1       1       1       1       1       1       1       1       1       1       1       1       1       1       1       1       1       1       1       1       1       1       1       1       1       1       1       1       1       1       1       1       1       1       1       1       1       1       1 |  |
| *Networks     | +   +   =                                                                                                    |  |
|               | <ul> <li>NETWORK</li> <li>192.168.0.0</li> </ul>                                                                                                    |  |
|               |                                                                                                    |  |
| Comment       |                                                                                                    |  |
|               | <ul> <li>Automatically Create Reverse-Mapping Zone</li> </ul>                                                                                                    |  |
|               |                                                                                                    |  |

4. Click on the '+' button to assign the grid member to provide DHCP services. In this case it is the grid master. Click 'Next'.

| dd IPv4 Network Wizard > Step 3 of 10  |  |  |  |  |  |  |  |  |  |  |
|----------------------------------------|--|--|--|--|--|--|--|--|--|--|
| Members/Servers + -                    |  |  |  |  |  |  |  |  |  |  |
| NAME IPV4 ADDRESS IPV6 ADDRESS COMMENT |  |  |  |  |  |  |  |  |  |  |
| 84gm.testlab.com 10.60.22.230          |  |  |  |  |  |  |  |  |  |  |
|                                        |  |  |  |  |  |  |  |  |  |  |
|                                        |  |  |  |  |  |  |  |  |  |  |
|                                        |  |  |  |  |  |  |  |  |  |  |
|                                        |  |  |  |  |  |  |  |  |  |  |

| Schedule for Later | Next | Previous | Cancel |
|--------------------|------|----------|--------|

5. Click Next.

7.

6. Ensure the lease time, routers, domain name, and DNS server configurations are correct. Otherwise, click on the respective override button to override the setting. Click 'Next'

| Hours     Hours     Unlimited Lease Time                                                                  | Override                                                                                                    |
|----------------------------------------------------------------------------------------------------|----------------------------------------------------------------------------------------------------|
| Inadvertently selecting the Unlimited Lease Time check box or using this option                           |                                                                                                    |
| incorrectly could cause a serious network outage in the future when all available<br>leases are allocated |                                                                                                    |
| Inherited from Grid Infoblox                                                                              |                                                                                                    |
|                                                                                                    |                                                                                                    |
| +   =                                                                                                    | Override                                                                                                    |
| IP ADDRESS                                                                                                |                                                                                                    |
| 10.60.22.1                                                                                                |                                                                                                    |
| Inherited from Grid Infoblox                                                                              |                                                                                                    |
|                                                                                                    |                                                                                                    |
| testlab.com                                                                                               | Override                                                                                                    |
| Inherited from Grid Infoblox                                                                              |                                                                                                    |
|                                                                                                    |                                                                                                    |
| Previous Next Schedule                                                                                    | for Later Save & Close                                                                                                    |
|                                                                                                    | Inherited from Grid Infobiox  IP ADDRESS I0.60.22.1 Inherited from Grid Infobiox  Itestlab.com Inherited from Grid Infobiox  Previous Next Schedule |

8. Enable discovery. Select the discovery member. Click 'Next'.

| Add IPv4 Network              | izard > Step 7 of 10                                                                                                    | × |
|-------------------------------|----------------------------------------------------------------------------------------------------|---|
| Enable Discovery              | ٥                                                                                                    | 0 |
| Discovery Member              | 84nd.testlab.com Select Member Clear                                                                                                    |   |
| Enable Immediate<br>Discovery | After the network is created, a discovery of the network will be performed unless Immediate Discovery is disabled. Enabling Immediate Discovery is recommended. |   |
|                               |                                                                                                    |   |
| Polling Options               | Basic Polling Settings           SNMP Collection         Override                                                                                               |   |
|                               | CLI Collection                                                                                                    |   |
|                               | Port Scanning                                                                                                    |   |
|                               | Profile Device                                                                                                    |   |
|                               | Smart IPv4 Subnet Ping Sweep                                                                                                    |   |
|                               | Complete Ping Sweep                                                                                                    |   |
|                               | NetBIOS Scanning                                                                                                    |   |
| Cancel                        | Previous Next Schedule for Later Save & Close                                                                                                    | • |

- 9. Click 'Save and Close'.
- 10. Click on the newly created network.

| 1             | nfoblox           | \$              | Dashboards    | Data Manageme        | nt Smart Fo   | olders Grid      | Administration |                   |         |      |       | Q Search | admin         |   |
|---------------|-------------------|-----------------|---------------|----------------------|---------------|------------------|----------------|-------------------|---------|------|-------|----------|---------------|---|
|               |                   |                 | IPAM VL       | ANs Super Host       | Devices       | Network Users    | DHCP DN        | S File Distributi | on      |      |       |          |               |   |
| <b>a</b><br>» | Networ            | rks Members/Se  | rvers Lease   | s IPv4 Filters       | Option Spaces | Fingerprints     | Templates      |                   |         |      |       |          | <b>₽</b><br>≪ | 0 |
|               | Netwo             | orks Shared Net | tworks IPv4   | Microsoft Superscope | 16            |                  |                |                   |         |      |       |          |               |   |
|               | Networks<br>192.1 | 68.0.0/24 😒 I   | Pv4 Network 🥜 | Go to IPAM V         | ow            |                  |                |                   |         |      |       |          |               |   |
|               | Quick I           | Filter None     | • 01          | Filter On Sho        | w Filter      |                  |                |                   |         |      |       |          |               |   |
|               | <b>→</b>  •       | •   @   = -     | +1±+16        | •                    |               |                  |                |                   |         |      | Go to | Go       |               |   |
|               |                   | IP ADDRESS A    |               | TYPE N               | AME           | IPV4 DHCP UTILIZ | ACTIVE USERS   | DISCOVER NOW      | COMMENT | SITE |       |          |               |   |
|               | 10.001            | a               |               |                      |               |                  |                |                   |         |      |       |          |               |   |
|               | H 4               | )    <i>B</i>   |               |                      |               |                  |                |                   |         |      |       |          |               |   |

11. Click on the '+' to add a DHCP range. This is the range of addresses that the DHCP server will distribute. Click 'Next'

| Add IPv4 Range Wizard > Step 1         | of 6            |                    | ×              |
|----------------------------------------|-----------------|--------------------|----------------|
| Add Range     Add Range Using Template | Select Template |                    | <b>?</b><br>«  |
|                                        |                 |                    |                |
|                                        |                 |                    |                |
|                                        |                 |                    |                |
| Cancel                                 | Previous        | Schedule for Later | Save & Close • |

12. Configure the starting and ending addresses. 'Click Next'.

| Add IPv4 Range Wi  | zard > Step 2 of 7                                  |                    |              | ×             |
|--------------------|-----------------------------------------------------|--------------------|--------------|---------------|
| *Network           | 192.168.0.0/24 (255.255.255.0) Select Network Clear |                    |              | <b>8</b><br>« |
| *Start             | 192.168.0.2                                         |                    |              |               |
| *End               | 192.168.0.100                                       |                    |              |               |
| Name               |                                                     |                    |              |               |
| Comment            |                                                     |                    |              |               |
| Disable for DHCP   |                                                     |                    |              |               |
| Cancel             | Previous Next                                       | Schedule for Later | Save & Close | •             |
| Assign the Grid Me | mber to serve the DHCP range. Click 'Next'.         |                    |              |               |
| Add IPv4 Range Wi  | zard > Step 3 of 7                                  |                    |              | ×             |

| Add IPV4 Hange Wizard > Step 3 of 7 |                                                |                           | ×             |
|-------------------------------------|------------------------------------------------|---------------------------|---------------|
| Served by                           | None (Reserved Range)                          |                           | <b>8</b><br>« |
|                                     | Grid Member     IBv4 DHCB Follower Association | 84gm.testlab.com          |               |
|                                     |                                                | Select Association        |               |
|                                     |                                                |                           |               |
|                                     |                                                |                           |               |
|                                     |                                                |                           |               |
|                                     |                                                |                           |               |
|                                     |                                                |                           |               |
| Cancel Previous                     | Next                                           | Schedule for Later Save & | Close -       |

13.

14. Verify the lease time, routers, domain name, and DNS servers. Click 'Next'

| Add IPv4 Range Wiz | zard > Step 4 of 7                                                                                                    | ×             |
|--------------------|----------------------------------------------------------------------------------------------------|---------------|
| Lease Time         | 12   Hours   Override     Unlimited Lease Time                                                                                                    | ₹<br>≪        |
|                    | Inadvertently selecting the Unlimited Lease Time check box or using this option incorrectly could cause a serious network outage in the future when all available leases are allocated |               |
|                    | Inherited from Grid Infoblox                                                                                                    |               |
| Routers            | - I iii Override                                                                                                    |               |
|                    | IP ADDRESS<br>10.60.22.1                                                                                                    |               |
|                    | Inherited from Grid Infoblox                                                                                                    |               |
| Domain Name        | testlab.com Inherited from Grid Infoblox                                                                                                    |               |
| Cancel             | Previous Next Schedule for Later S                                                                                                    | ave & Close 🔹 |

15. Click Save and Close.

16. Navigate to Grid à Grid Manager à DHCP. Click on the pencil. Click on IPv4 DDNS. Enable DDNS. Click 'Save and Close'.

| Infoblox (Grid DHCP P                                                                                                    | Properties)                                                                           |                                                                                                    | × |
|----------------------------------------------------------------------------------------------------|---------------------------------------------------------------------------------------|----------------------------------------------------------------------------------------------------|---|
| Toggle Basic Mode                                                                                                    | Basic Advanc                                                                          | ed .                                                                                                    | Ø |
| General<br>Fingerprinting<br>IPv4 DHCP Options<br>IPv4 DDNS<br>IPv4 DHCP Thresholds<br>IPv4 Filters<br>IPv4 BOOTP/PXE<br>IPv6 DHCP Options<br>IPv6 DDNS<br>IPv6 Global Prefixes<br>Logging | DDNS Updates<br>DDNS Domain Name<br>DDNS Update TTL<br>DDNS Update Method<br>GSS-TSIG | <ul> <li>Enable DDNS Updates</li> <li>Seconds</li> <li>Interim</li> <li>Enable GSS-TSIG Updates</li> </ul> Manage GSS-TSIG keys |   |
| IF-MAP     Restart                                                                                                    |                                                                                       | Domain Controller (KDC)                                                                                                    |   |
|                                                                                                    |                                                                                       | VERSION ENCRYPTION TYPE LAST UPDATE                                                                                             |   |
|                                                                                                    |                                                                                       | No data                                                                                                    |   |
| Cancel                                                                                                    |                                                                                       | Save & Close                                                                                                    | • |

## Configuring the display of the IPAM table

This section provides instructions on how to configure the display to show subscribed ISE specific information.

1. Navigate to Data Management --> IPAM

| IPAM     VLANs     Super Host     Devices     Network Users     DHCP     DNS     File Distribution       default     Network View     Comparison     Comparison     Comparison     Comparison     Comparison       duck Filter     None     Comparison     Show Filter     Trapping filt view     Comparison     Comparison       Piter     Comparison     Show Filter     Trapping filt view     Comparison     Comparison     Comparison       Comparison     Comparison     None     Discovering examine     Discovering examine     Discovering examine     Discovering examine       Comparison     Commany     Commany     Commany     Commany     Discovering examine     Discovering examine     Discovering examine       Comparison     Commany     Commany     Commany     Commany     Discovering examine     Discovering examine     Discovering examine       Commany     Commany     Commany     Commany     Commany     Discovering examine     Discovering examine     Discovering examine     Discovering examine       Commany     Commany     Commany     Commany     Commany     Discovering examine     Discovering examine     Discovering examine       Commany     Commany     Commany     Commany     Commany     Discovering examine     Discovering exam                                                                                                    | VLANs         Super Host         Devices         Network Users         DHCP         DNS         File Distribution           Image: File On         Show Filer         Image: Toggle filet view         Image: Commerci Commerci | ODIOX 🗞            | Des                     | shboards Da   | sta Management | Smart Folders   | Grid       | Administration |                  |                           |                  |               | Q Search | adm  |
|----------------------------------------------------------------------------------------------------|----------------------------------------------------------------------------------------------------|--------------------|-------------------------|---------------|----------------|-----------------|------------|----------------|------------------|---------------------------|------------------|---------------|----------|------|
| Oulde Filter       None       Image: Filter On       Show Filter       Image: Filter On       Show Filter       Image: Filter On       Show Filter       Image: Filter On       Show Filter       Image: Filter On       Show Filter       Image: Filter On       Show Filter       Image: Filter On       Show Filter       Image: Filter On       Show Filter       Image: Filter On       Show Filter       Image: Filter On       Show Filter       Image: Filter On       Image: Filter On       I                                                                                                    | Image: Filter On       Show Filter       Toggle filt view         Image: Go D       Go D       Go         Image: Go D       Image: Go D       Go         Image: Go D       Image: Go D       Go         Image: Go D       Image: Go D       Go         Image: Go D       Image: Go D       Go         Image: Go D       Image: Go D       Go         Image: Go D       DISCOVERY ENGINE DISCOVERED LA ASSIGNED VLAN VIRF NAME       Image: Go D         Image: Go D       None       Image: Go D       Image: Go D         Image: Go D       None       Image: Go D       Image: Go D         Image: Go D       None       Image: Go D       Image: Go D         Image: Go D       None       Image: Go D       Image: Go D         Image: Go D       None       Image: Go D       Image: Go D         Image: Go D       None       Image: Go D       Image: Go D         Image: Go D       None       Image: Go D       Image: Go D         Image: Go D       None       Image: Go D       Image: Go D         Image: Go D       None       Image: Go D       Image: Go D         Image: Go D       None       Image: Go D       Image: Go D         Image: Go D                                                                                                    |                    | IPA                     | MVLANs        | Super Host     | Devices Net     | work Users | DHCP DNS       | File Distributio | 1                         |                  |               |          |      |
| Quick Filter         None         Image: Filter On         Show Filter         Image: Toggle filts View                → + - 12 + 12 + 12 + 12 + 12 + 12 + 12 +                                                                                                    | Off     Filter On     Show Filter     Toggle flat view       Go to     Go     Go       COMMENT     IPAM UTILIZATION     ACTIVE USERS     DISCOVER NOW     DISCOVERED     DISCOVERED VI.A     ASSIGNED VI.A.N. ID     ASSIGNED VI.A.N. ID     ASSIGNED VI                                                                                                    | default            | Network View 📮          |               |                |                 |            |                |                  |                           |                  |               |          | 40 × |
| Go to       Go to       Go to <t< td=""><td>COMMENT IPAN UTILIZATION ACTIVE UBERS DISCOVER NOW DISCOVERY ENGINE DISCOVERED. DISCOVERED VI.A. ASSIGNED VI.AN ID ASSIGNED VI.AN. VIRP NAME V<br/>15.0% 2 None 0.0% 0 None 0.0% 0 None</td><td>Quick Filter</td><td>None</td><td>- On Filter (</td><td>On Show F</td><td>ilter 🗄 Toggle</td><td>flat view</td><td></td><td></td><td></td><td></td><td></td><td></td><td></td></t<>                                                                                                    | COMMENT IPAN UTILIZATION ACTIVE UBERS DISCOVER NOW DISCOVERY ENGINE DISCOVERED. DISCOVERED VI.A. ASSIGNED VI.AN ID ASSIGNED VI.AN. VIRP NAME V<br>15.0% 2 None 0.0% 0 None 0.0% 0 None                                                                                                    | Quick Filter       | None                    | - On Filter ( | On Show F      | ilter 🗄 Toggle  | flat view  |                |                  |                           |                  |               |          |      |
| NETWORK _         COMMENT         IPAM UTILIZATION         ACTIVE USERS         DISCOVERY ENGINE         DISCOVERED         DISCOVERED         DISCOVERED VLA.         ASSIGNED VLA.         ASSIGNED VLA.         VIPF NAME           Image: Instrument of the state of the state of t                                                                                                    | comment       ipam utilization       active users       discover now       discover nome       discover nome       discover nome       discover nome       ipam utilization       assigned vian in       assigned vian in       viet name       viet name                                                                                                    | → I <b>+</b> • I / | ⊠ ≣- ∳                  | 1 • I 🖶       |                |                 |            |                |                  |                           | Go to            |               | Go       |      |
| Image: Second second second | 15.0%         2         None           0.0%         0         None           0.0%         0         None                                                                                                    |                    | ETWORK                  | COMME         | NT IPAM        | UTILIZATION ACT | VE USERS   | DISCOVER NOW   | DISCOVERY ENGINE | DISCOVERED DISCOVERED VLA | ASSIGNED VLAN ID | ASSIGNED VLAN | VRF NAME | ٨    |
| □ = + 11.0.0.08 0.0% 0 None                                                                                                    | 0.0% 0 None 0.0% 0 None                                                                                                    |                    | 10.60.0.0/16            |               |                | 15.0% 2         |            |                | None             |                           |                  |               |          |      |
|                                                                                                    | 0.0% 0 None                                                                                                    |                    | <b>i 11.0.0.0/8</b>     |               |                | 0.0% 0          |            |                | None             |                           |                  |               |          |      |
| 192.168.0.024 0.0% 0 None                                                                                                    |                                                                                                    |                    | <b>4</b> 192.168.0.0/24 |               |                | 0.0% 0          |            |                | None             |                           |                  |               |          |      |
|                                                                                                    |                                                                                                    |                    |                         |               |                |                 |            |                |                  |                           |                  |               |          |      |
|                                                                                                    |                                                                                                    |                    |                         |               |                |                 |            |                |                  |                           |                  |               |          |      |
|                                                                                                    |                                                                                                    |                    |                         |               |                |                 |            |                |                  |                           |                  |               |          |      |
|                                                                                                    |                                                                                                    |                    |                         |               |                |                 |            |                |                  |                           |                  |               |          |      |
|                                                                                                    |                                                                                                    |                    |                         |               |                |                 |            |                |                  |                           |                  |               |          |      |
|                                                                                                    |                                                                                                    |                    |                         |               |                |                 |            |                |                  |                           |                  |               |          |      |
|                                                                                                    |                                                                                                    |                    |                         |               |                |                 |            |                |                  |                           |                  |               |          |      |
|                                                                                                    |                                                                                                    |                    |                         |               |                |                 |            |                |                  |                           |                  |               |          |      |
|                                                                                                    |                                                                                                    |                    |                         |               |                |                 |            |                |                  |                           |                  |               |          |      |
|                                                                                                    |                                                                                                    |                    |                         |               |                |                 |            |                |                  |                           |                  |               |          |      |

2. In this example, click on the 192.168.0.0 subnet. Click on List tab. A list of IP addresses will appear.

| Infoblox 📚                                            | Deshboarde Data Management     | Smart Folders Grid        | Administration          |                   |              | Q Search           | admin 👻         |
|-------------------------------------------------------|--------------------------------|---------------------------|-------------------------|-------------------|--------------|--------------------|-----------------|
|                                                       | IPAM VLANs Super Host          | Devices Network Users     | DHCP DNS File Distribu  | tion              |              |                    |                 |
| IPAM Home<br>192.168.0.0/24 \$ IP<br>IP Map List      | V4 Network 🥜 🎗 Go to DHCP View | Y                         |                         |                   |              |                    | <b>₽</b><br>≪ ≪ |
| Quick Filter None                                     | Filter On Show                 | Filter                    |                         |                   |              |                    |                 |
| <b>■</b>   <b>→</b>   <b>+</b> •  <b>♂</b>   <b>∂</b> | 3   ♥   ⊠ +   ≓ +   ▲   ●      |                           |                         |                   | Go to        | Go                 |                 |
| IP ADDRESS +                                          | NAME MAC                       | ADDRESS DHCP CLIENT IDENT | TIFIER PORT RESERVATION | STATUS TYPE       | ACTIVE USERS | DISCOVER NOW USAGE |                 |
| 192.168.0.0                                           |                                |                           |                         | Used IPv4 Network | 0            |                    |                 |
| 192.168.0.1                                           |                                |                           |                         | Unused            | 0            |                    |                 |
| 192.168.0.2                                           |                                |                           |                         | Unused            | 0            |                    |                 |
| 192.168.0.3                                           |                                |                           |                         | Unused            | 0            |                    |                 |
| 192.168.0.4                                           |                                |                           |                         | Unused            | 0            |                    |                 |
| 192.168.0.5                                           |                                |                           |                         | Unused            | 0            |                    |                 |
| 192.168.0.6                                           |                                |                           |                         | Unused            | 0            |                    |                 |
| 192.168.0.7                                           |                                |                           |                         | Unused            | 0            |                    |                 |
| 192.168.0.8                                           |                                |                           |                         | Unused            | 0            |                    |                 |
| 192.168.0.9                                           |                                |                           |                         | Unused            | 0            |                    |                 |
| 192.168.0.10                                          |                                |                           |                         | Unused            | 0            |                    |                 |
| N A D N B                                             |                                |                           |                         |                   |              |                    |                 |

#### 3. Click on any address

| nfoblox 📚                                                               | Dashboar                  | da De | ta Management | Smart Fol | Iders                     | Grid /                          | Administr | ation                                       |                                                 |        |         |                | Q Searc         | sh ed |
|-------------------------------------------------------------------------|---------------------------|-------|---------------|-----------|---------------------------|---------------------------------|-----------|---------------------------------------------|-------------------------------------------------|--------|---------|----------------|-----------------|-------|
|                                                                         | IPAM                      | VLANs | Super Host    | Devices   | Network U                 | lsers                           | DHCP      | DNS                                         | File Distribution                               |        |         |                |                 |       |
| IPAM Home > 192.1<br>192.168.0.0                                        | 68.0.0/24<br>IPv4 Address |       |               |           |                           |                                 |           |                                             |                                                 |        |         |                |                 |       |
| Type: IPv4<br>Comment:<br>Lease State:                                  | Network                   |       |               |           | MAC<br>Nam<br>DHC<br>Fing | Address:<br>e:<br>p<br>erprint: |           |                                             |                                                 |        |         |                |                 |       |
| Discovered Data                                                         |                           |       |               |           |                           |                                 |           |                                             |                                                 |        |         |                | ¢               |       |
| NetBIOS Name:<br>Discovered MAC Ad<br>Task Name:<br>Cisco ISE Session S | dress:<br>Itale:          |       |               |           |                           |                                 |           | OS:<br>Last Disco<br>Cisco ISE<br>Cisco ISE | rered:<br>End Point Profile:<br>Security Group: |        |         |                |                 |       |
| Related Objects                                                         | Audit History             | Ð     |               |           |                           |                                 |           |                                             |                                                 |        |         |                |                 |       |
|                                                                         | TYPE                      |       | ACTIVE USERS  | COMMENT   | SI                        | TE                              | ISI       | _ACCOUNT_S                                  | ISE_AUDIT_SESSI.                                | ISE_IP | ISE_MAC | ISE_NAS_IP_ADD | ISE_NAS_PORT_ID | ISE   |
| No data                                                                 |                           |       |               |           |                           |                                 |           |                                             |                                                 |        |         |                |                 |       |

4. In the 'Discovered Data' section, you can configure which items discovered data items to display by clicking on the right side wheel and then move items from Available column to Selected column. Click on the wheel again to collapse.

| In    | foblox 📚                          | Dashboards                                                                                                    | Data Management | Smart Folders                                                                                                    | Grid                                         | Administra | ation                |                                             | Q Search | admin |               |
|-------|-----------------------------------|----------------------------------------------------------------------------------------------------|-----------------|----------------------------------------------------------------------------------------------------|----------------------------------------------|------------|----------------------|---------------------------------------------|----------|-------|---------------|
|       |                                   | IPAM VLAN                                                                                                    | s Super Host    | Devices Netw                                                                                                    | ork Users                                    | DHCP       | DNS                  | File Distribution                           |          |       |               |
| ull > | PAM Home > 192.168.0.0            | 192.168.0.0/24<br>0 IPv4 Address 📮                                                                                                    |                 |                                                                                                    |                                              |            |                      |                                             |          | 48≪   | <b>0</b><br>« |
|       | Type:<br>Comment:<br>Lease State: | IPv4 Network                                                                                                    |                 |                                                                                                    | MAC Addres:<br>Name:<br>DHCP<br>Fingerprint: | K.         |                      |                                             |          |       |               |
|       | Discovered Dat                    | a                                                                                                    |                 |                                                                                                    |                                              |            |                      |                                             | ¢0       |       |               |
|       | Available                         | First Discovered<br>Discovered Name<br>Bridge Domain<br>Tenant<br>EPG<br>Discoveren<br>Attached Device Address<br>Attached Device Conflaton<br>Attached Device Location<br>Attached Device Location<br>Attached Device Notel<br>Attached Device Name<br>Attached Device Name | > C             | ietBIOS Name<br>IS<br>liscovered MAC Addr<br>ast Discovered<br>ask Name<br>lisco ISE End Point P<br>lisco ISE security Gro | rofile<br>le<br>iup                          | Selecte    | ed                   |                                             |          |       |               |
|       | NetBIOS Name<br>Discovered MA     | a:<br>IC Address:                                                                                                    |                 |                                                                                                    |                                              |            | OS:<br>Last Di       | scovered:                                   |          |       |               |
|       | Task Name:<br>Cisco ISE Sest      | sion State:                                                                                                    |                 |                                                                                                    |                                              |            | Cisco II<br>Cisco II | SE End Point Profile:<br>SE Security Group: |          |       |               |
|       | Related Object                    | ts Audit History                                                                                                    |                 |                                                                                                    |                                              |            |                      |                                             |          |       |               |
|       | m ( <b>4</b> - 1)                 | x ≡+ ±+  <b>∆</b>                                                                                                    |                 |                                                                                                    |                                              |            |                      |                                             |          | -     |               |

5. In the Related Objects area, you can add or delete columns. There is where you add the ISE related extensible attribute columns. Click on a column name  $\rightarrow$  Columns  $\rightarrow$  Edit Columns.

| foblox 📚                                                                        | Dashboards             | Data Management | Smart Fol | iders Grid                                  | Administ         | ation                                                   |                                       |        |        |                | Q Seard         | zh ac |
|---------------------------------------------------------------------------------|------------------------|-----------------|-----------|---------------------------------------------|------------------|---------------------------------------------------------|---------------------------------------|--------|--------|----------------|-----------------|-------|
|                                                                                 | IPAM VLA               | Ns Super Host   | Devices   | Network Users                               | DHCP             | DNS Fik                                                 | Distribution                          |        |        |                |                 |       |
| PAM Home > 192.168.0<br>192.168.0.0 IP                                          | 0.0/24<br>v4 Address 👤 |                 |           |                                             |                  |                                                         |                                       |        |        |                |                 |       |
| Type: IPv4 Net<br>Comment:<br>Lease State:                                      | twork                  |                 |           | MAC Addres<br>Name:<br>DHCP<br>Fingerprint: | s:               |                                                         |                                       |        |        |                |                 |       |
| Discovered Data                                                                 |                        |                 |           |                                             |                  |                                                         |                                       |        |        |                | 0               |       |
| NetBIOS Name:<br>Discovered MAC Addres<br>Task Name:<br>Clsco ISE Session State | 18:<br>:               |                 |           |                                             |                  | OS:<br>Last Discovere<br>Cisco ISE End<br>Cisco ISE Sec | ed:<br>Point Profile:<br>urity Group: |        |        |                |                 |       |
|                                                                                 |                        | •               |           |                                             |                  |                                                         |                                       |        |        |                |                 |       |
| No data                                                                         | TYPE                   | ACTIVE USERS    | COMMENT   | SITE                                        | V IS<br>So<br>Co | E_ACCOUNT_SE<br>t Ascending<br>t Descending<br>umns     | ISE_AUDIT_SESSI<br>Edit Columns       | ISE_IP | RE_MAC | ISE_NAS_IP_ADD | ISE_NAS_PORT_ID | ISE   |

| Edit Columns           |       |        |       | ×        |
|------------------------|-------|--------|-------|----------|
| COLUMN                 |       | WIDTH  | SORTA | VISIBLE  |
| Site                   |       | 100    | Yes   | <b>V</b> |
| ISE_Account_Session_ID |       | 100    | Yes   | <b>V</b> |
| ISE_Audit_Session_ID   |       | 100    | Yes   | <b>V</b> |
| ISE_IP                 |       | 100    | Yes   | <b>V</b> |
| ISE_MAC                |       | 100    | Yes   | <b>V</b> |
| ISE_NAS_IP_Address     |       | 100    | Yes   | <b>v</b> |
| ISE_NAS_Port_ID        |       | 100    | Yes   | <b>v</b> |
| ISE_Posture_ID         |       | 100    | Yes   | <b>V</b> |
| ISE_Posture_Status     |       | 100    | Yes   | <b>v</b> |
| ISE_Posture_Timestamp  |       | 100    | Yes   | <b>v</b> |
| ISE_Quarantine         |       | 100    | Yes   | <b>v</b> |
| DNS View               |       | 100    | No    |          |
|                        | Apply | Cancel | Re    | set      |

6. Click on Edit Columns and click 'Visible' box on each column you wish to display. Click on 'Apply'

7. This is an example of an IPAM entry with ISE specific attributes.

|                                               |                                                        | Dashboa            | rds D    | ata Management | Smart Folder | ns Grid                                      | Administre | tion                                                   |                                                                      |                                      |                |                | Q Searc         |    |
|-----------------------------------------------|--------------------------------------------------------|--------------------|----------|----------------|--------------|----------------------------------------------|------------|--------------------------------------------------------|----------------------------------------------------------------------|--------------------------------------|----------------|----------------|-----------------|----|
|                                               |                                                        | IPAM               | VLANs    | Super Host     | Devices N    | etwork Users                                 | DHCP       | DNS Fik                                                | e Distribution                                                       |                                      |                |                |                 |    |
| M Home<br>0.60.2                              | > 10.60.0.0/16<br>2.241 IPv4                           | > 10.60.2          | 1.0/24   |                |              |                                              |            |                                                        |                                                                      |                                      |                |                |                 |    |
| ype:<br>comment:<br>ease State                | IPv4 Fixed A                                           | ddress             |          |                |              | MAC Address<br>Name:<br>DHCP<br>Fingerprint: | dell mini  | :e0:c8:7b<br>pc                                        |                                                                      |                                      |                |                |                 |    |
| Discovere                                     | d Data                                                 |                    |          |                |              |                                              |            |                                                        |                                                                      |                                      |                |                | 0               |    |
| NetBIOS<br>Discovero<br>Task Nam<br>Cisco ISE | Name:<br>ed MAC Address:<br>ne:<br>E Session State: ST | ARTED              |          |                |              |                                              |            | OS:<br>Last Discover<br>Cisco ISE End<br>Cisco ISE Sed | ed: 2019-01-29 23:5<br>I Point Profile: Wind<br>curity Group: Employ | 5:33 PST<br>ows8-Workstation<br>yees |                |                |                 |    |
| Related                                       | Objects Audit                                          | History<br>≓ -   1 |          |                |              |                                              |            |                                                        |                                                                      |                                      |                |                |                 |    |
| =                                             | NAME                                                   | TYPE               |          | ACTIVE USERS   | COMMENT      | SITE                                         | 196        | ACCOUNT_SE                                             | ISE_AUDIT_SESSI                                                      | ISE_IP                               | ISE_MAC        | ISE_NAS_IP_ADD | ISE_NAS_PORT_ID | 15 |
|                                               |                                                        | IDv4 E             | and Adde | 0              |              |                                              | 00         | 00009E                                                 | 0A3C1E350000                                                         | 10.60.22.241                         | 74:E6:E2:E0:C8 | 10.60.22.30    | GigabitEthernet | Se |

## Adding an ISE EPS Quarantine Authorization Rule

This rule will be used to quarantine a client when the Infoblox grid member sends a notification to the ISE appliance when an RPZ entry has been hit by the client. For testing purposes, we will set the action to be permit access. However the status of the client will be in quarantine mode. Note: Please have your Cisco ISE expert configure this section.

| . Or      | n the     | e ISI     | E GUİ, ı       | naviga          | te to Polic        | $cy \rightarrow Pc$ | olicy S    | Sets           |                |                       |                 |      |         |            |
|-----------|-----------|-----------|----------------|-----------------|--------------------|---------------------|------------|----------------|----------------|-----------------------|-----------------|------|---------|------------|
| (1)<br>C1 | ndh Ide   | entity Se | rvices Engine  | Home            | Context Visibility | Operations          | ▼ Policy   | Administration | • Work Centers |                       | License Warning | ્    | 0       | <b>o</b> 0 |
|           | Policy Se | ts Pro    | filing Posture | Client Provisio | oning              | ints                |            |                |                |                       |                 |      |         |            |
| P         | olicy S   | Sets      |                |                 |                    |                     |            |                |                |                       |                 |      |         | Savo       |
|           | •         | Status    | Policy Set Nan | ne              | Description        |                     | Conditions | J              |                | Allowed Protocols / S | Server Sequence | Hits | Actions | View       |
|           | Search    |           |                |                 |                    |                     |            |                |                |                       |                 |      |         |            |
|           |           |           |                |                 |                    |                     |            | +              |                |                       |                 |      |         |            |
|           |           | 0         | Default        |                 | Default policy set |                     |            |                |                | Default Network Acce  | s × +           | 1552 | ¢       | >          |
|           |           |           |                |                 |                    |                     |            |                |                |                       |                 |      | Reset   | Save       |

2. Click on the arrow on the right side and the following screen will appear

| cisco I | dentity S | ervices Engine              | Home           | Context Visibility     | Operations | ▼ Policy   | Administration | • Work Centers | • | License Warning 🔺      | 0,      | Θ      | •  | 0    |
|---------|-----------|-----------------------------|----------------|------------------------|------------|------------|----------------|----------------|---|------------------------|---------|--------|----|------|
| Policy  | Sets P    | rofiling Posture            | Client Provisi | ioning    Policy Eleme | ints       |            |                |                |   |                        |         |        |    |      |
|         |           |                             |                |                        |            |            |                |                |   |                        |         |        |    |      |
| Policy  | Sets -    | <ul> <li>Default</li> </ul> |                |                        |            |            |                |                |   |                        | R       | osot   | Sa | ve   |
|         | Status    | Policy Set Na               | me             | Description            |            | Conditions |                |                |   | Allowed Protocols / Se | rver Se | quence | н  | lits |
| Search  | h         |                             |                |                        |            |            |                |                |   |                        |         |        |    |      |
|         | ø         | Default                     |                | Default policy set     |            |            |                |                |   | Default Network Access | *       | - +    | 1  | 552  |
| > Aut   | henticat  | ion Policy (3)              |                |                        |            |            |                |                |   |                        |         |        |    |      |
|         |           |                             |                |                        |            |            |                |                |   |                        |         |        |    |      |
| ≯ Au    | horizatio | on Policy - Local           | Exceptions (1  | )                      |            |            |                |                |   |                        |         |        |    |      |
| > Au    | horizatio | on Policy - Globa           | Exceptions     |                        |            |            |                |                |   |                        |         |        |    |      |
| > Au    | horizatio | on Policy (13)              |                |                        |            |            |                |                |   |                        |         |        |    |      |

Reset Save

3. Add a Local Exception rule like the following

| dentity S      | ervices Engine      | Home )             | Context Visibility | Operations       | ▼ Policy      | Administration | • Work Centers |             | 1         | License Warni   | ng 🔺       | ۹           | 0  | 0      |
|----------------|---------------------|--------------------|--------------------|------------------|---------------|----------------|----------------|-------------|-----------|-----------------|------------|-------------|----|--------|
| Policy Sets Pr | ofiling Posture     | Client Provisionin | ng I Policy Elen   | nents            |               |                |                |             |           |                 |            |             |    |        |
| olicy Sets -   | Default             |                    |                    |                  |               |                |                |             |           |                 |            |             |    | Save   |
| Status         | Policy Set Nam      | 0                  | Description        |                  | Conditions    |                |                |             | A         | llowed Protoc   | ols / Serv | ver Sequenc | 9  | Hits   |
| Search         |                     |                    |                    |                  |               |                |                |             |           |                 |            |             |    |        |
| 0              | Default             |                    | Default policy se  | rt               |               |                |                |             |           | Default Network | Access     | x v 4       | •  | 1552   |
| > Authenticati | on Policy (3)       |                    |                    |                  |               |                |                |             |           |                 |            |             |    |        |
| ✓ Authorizatio | n Policy - Local E  | xceptions (1)      |                    |                  |               |                |                |             |           |                 |            |             |    |        |
|                |                     |                    |                    |                  |               | Results        |                |             |           |                 |            |             |    |        |
| + Statu        | s Rule Name         |                    | Conditions         |                  |               | Profiles       |                | Sec         | urity Gro | ups             |            | Hits        | Ac | ctions |
| Search         |                     |                    |                    |                  |               |                |                |             |           |                 |            |             |    |        |
| Ø              | EPS Quarantine      |                    | د<br>د<br>Sessio   | on-EPSStatus EQU | IALS Quaranti | PermitAcc      | 0655           | <b>+</b> Qu | arantined | _Systems        | x = 4      | • •         |    | ¢      |
| > Authorizatio | n Policy - Global I | Exceptions         |                    |                  |               |                |                |             |           |                 |            |             |    |        |
| > Authorizatio | n Policy (13)       |                    |                    |                  |               |                |                |             |           |                 |            |             |    |        |

4. Go down to regular Authorization Policy and create an external group like Employees

| alla Ide  | entity Se | rvices Engine Home              | Contex | d Visibility                   | Operations                                 | ▼ Policy                | Administration      | Work Centers         |     |             | License Warning 🔺 | Q,    | 0    | 0    |
|-----------|-----------|---------------------------------|--------|--------------------------------|--------------------------------------------|-------------------------|---------------------|----------------------|-----|-------------|-------------------|-------|------|------|
| Policy Se | ets Pro   | filing Posture Client Provision | ning 🕨 | Policy Eler                    | ments                                      |                         |                     |                      |     |             |                   |       |      |      |
| +         | Status    | Rule Name                       | Co     | onditions                      |                                            |                         | Results<br>Profiles |                      | Sec | curity Grou | ups               |       | Hits | Acti |
| Search    | 1         |                                 |        |                                |                                            |                         |                     |                      |     |             |                   |       |      |      |
|           |           |                                 |        |                                | Wireless_Access                            |                         |                     |                      |     |             |                   |       |      |      |
|           | Ø         | Wireless Black List Default     | AND    | 48-                            | IdentityGroup·Name<br>Identity Groups:Blac | e EQUALS End;<br>cklist | × Black             | hole_Wireless_Access | +   | Select fro  | im list           | · +   | 0    |      |
|           | 0         | Profiled Cisco IP Phones        | 48.    | IdentityG<br>Groups:F          | Froup-Name EQUAL<br>Profiled:Cisco-IP-Pho  | S Endpoint Iden         | tity Kisco          | _IP_Phones           | +   | Select fro  | m list            | · +   | 0    |      |
|           | $\odot$   | Profiled Non Cisco IP Phones    |        | Non_Cis                        | co_Profiled_Phones                         |                         | × Non_0             | Cisco_IP_Phones      | +   | Select fro  | m list            | * +   | 0    |      |
|           | 0         | Employees                       | 盡      | pxgrid-<br>users·Ex<br>/Domain | ternalGroups EQUA<br>Users                 | ALS testlab.com/        | Users               | tAccess              | +   | Employee    | 95                | × • + | 12   | 1    |
|           | $\odot$   | Unknown_Compliance_Redirect     | AND    |                                | Network_Access_A                           | uthentication_Pa        | ssed × Cisco        | _Temporal_Onboard    | +   | Select fro  | m list            | - +   | 0    |      |
|           |           |                                 |        |                                | Compliance_Unkno                           | wn_Devices              |                     |                      |     |             |                   |       |      |      |
|           | $\odot$   | NonCompliant_Devices_Redirect   | AND    |                                | Network_Access_A                           | uthentication_Pa        | ssed × Cisco        | _Temporal_Onboard    | +   | Select fro  | m list            | - +   | 0    |      |
|           |           | Rifficher                       |        |                                | Non_Compliant_De                           | vices                   |                     |                      |     |             |                   |       |      |      |

## **Testing**

Here are the instructions for testing quarantining of a client that hits an RPZ entry.

1. After authenticating your client, run nslookup on Windows command window against <u>www.yahoo.com</u> or dig on Linux against <u>www.yahoo.com</u>. The commands are:

- a. Windows: nslookup <u>www.yahoo.com</u>.
- b. Linux: dig <u>www.yahoo.com</u>.
- 2. You should get an error indicating a non-existent domain.
- 3. The client should now be in quarantine state but it will not appear in the RADIUS Live Logs until the client is rebooted and the Infoblox IPAM entry for the client will update to quarantine state in the security group and EPS status.

| Identity Services Engine       | Home • Context    | Visibility • Op | erations Policy     | Administration | Work Centers          | 1 License Warning          | <b>↓ ♀ ❷ ✿ ☆</b>                  |
|--------------------------------|-------------------|-----------------|---------------------|----------------|-----------------------|----------------------------|-----------------------------------|
| RADIUS Threat-Centric NAC Live | Logs + TACACS     | Troubleshoot    | Adaptive Network Co | ontrol Reports |                       | Click here to do wireles   | s setup Do not show this again. X |
| Live Logs Live Sessions        |                   |                 |                     |                |                       |                            |                                   |
|                                | -                 |                 |                     |                |                       | J U                        |                                   |
| C Refresh O Reset Repeat Cour  | nts 🗳 Export To 🕶 |                 |                     |                |                       |                            | ▼ Filter マ • •                    |
| Time                           | Status            | Details Re      | epeat Identity      | Endp           | bint ID Endpoint      | P Authorization Policy     | Authentication Policy             |
| ×                              | •                 |                 | Identity            | Endp           | pint ID Endpoint F    | Profi Authorization Policy | Authentication Policy             |
| Jan 30, 2019 01:26:47.459 PM   | 0                 | 0               | TESTLA              | /user2 74:E6:  | E2:E0:C8:7B Windows8- | Default >> EPS Quaran      | Default >> Dot1X                  |
| Jan 30, 2019 01:26:46.864 PM   | <b>~</b>          | à               | TESTLA              | /user2 74:E6:  | E2:E0:C8:7B Windows8- | Default >> EPS Quaran      | Default >> Dot1X                  |
| Jan 30, 2019 01:26:25.217 PM   | <b>~</b>          | <u>o</u>        | host/tmela          | ab-pc001 74:E6 | E2:E0:C8:7B Windows8- | Default >> EPS Quaran      | Default >> Dot1X                  |
| Jan 30, 2019 01:16:36.776 PM   | 0                 | <u>o</u>        |                     | 74:E6          | E2:E0:C8:7B           |                            |                                   |
| Jan 30, 2019 01:16:31.775 PM   | 0                 | 0               |                     | 74:E6          | E2:E0:C8:7B           |                            |                                   |
| Jan 30, 2019 01:16:31.773 PM   | 0                 | <u>a</u>        |                     | 74:E6          | E2:E0:C8:7B           |                            |                                   |
| Jan 30, 2019 01:16:26.469 PM   | ٥                 | Q               |                     | 74:E6          | E2:E0:C8:7B           |                            |                                   |
| Jan 30, 2019 01:16:21.468 PM   | ٥                 | <u>a</u>        |                     | 74:E6          | E2:E0:C8:7B           |                            |                                   |
| Jan 30, 2019 01:16:21.465 PM   | ٥                 | Q               |                     | 74:E6          | E2:E0:C8:7B           |                            |                                   |
| Jan 30, 2019 01:15:40.131 PM   | <b>~</b>          | Q               | TESTLA              | Vuser2 74:E6:  | E2:E0:C8:7B Windows8- | Default >> Employees       | Default >> Dot1X                  |
| Jan 30, 2019 01:15:17.366 PM   | <b>~</b>          | 9               | host/tmela          | ab-pc001 74:E6 | E2:E0:C8:7B Windows8- | Default >> Basic_Authe     | Default >> Dot1X                  |
| Jan 29, 2019 06:26:43.748 PM   | <b>~</b>          | à               | TESTLA              | Vuser2 74:E6   | E2:E0:C8:7B Windows8- | Default >> Employees       | Default >> Dot1X                  |
| Jan 29, 2019 06:26:17.456 PM   | <b>~</b>          | 0               | host/tmela          | ab-pc001 74:E6 | E2:E0:C8:7B Windows8- | Default >> Basic_Authe     | Default >> Dot1X                  |

| foblox 📚                        | Dashboards                    | Data Management  | Smart Folders      | Grid                 | Administration     |                 |                   |                      |                | Q Search                   | admin |
|---------------------------------|-------------------------------|------------------|--------------------|----------------------|--------------------|-----------------|-------------------|----------------------|----------------|----------------------------|-------|
|                                 | IPAM VLAN                     | s Super Host     | Devices Netwo      | ork Users            | DHCP DN            | IS File (       | Distribution      |                      |                |                            |       |
| IPAM Home > 10.60.0.0/16 >      | > 10.60.22.0/24               |                  |                    |                      |                    |                 |                   |                      |                | Toolbar                    | >>    |
| 10.60.22.241 IPv4 A             | Address 📮                     |                  |                    |                      |                    |                 |                   |                      |                | 🕂 Add                      |       |
| Type: IPv4 Fixed Ad<br>Comment: | idress                        |                  | 1                  | MAC Addres<br>Name:  | s: 74:e6:e2:e0:    | c8:7b           |                   |                      |                | → Open                     |       |
| Lease State: Free               |                               |                  |                    | DHCP<br>Fingerprint: |                    |                 |                   |                      |                | Lease Details Reclaim      |       |
| Discovered Data                 |                               |                  |                    |                      |                    |                 |                   |                      | 00             | Extensible<br>Attributes   |       |
| NetBIOS Name:                   |                               |                  |                    | c                    | DS:                |                 |                   |                      |                | Resche Conflict            |       |
| Discovered MAC Address:         |                               |                  |                    | L                    | ast Discovered: 2  | 019-01-30 21    | :26:47 PST        |                      |                | Convert                    |       |
| Task Name:                      |                               |                  |                    | C                    | Cisco ISE End Poin | nt Profile: Wir | dows8-Workstation | n                    |                | Clear                      |       |
| Cisco ISE Session State: STA    | ARTED                         |                  |                    | C                    | Cisco ISE Security | Group: Quar     | antined_Systems   |                      |                | Q vDiscovery               |       |
| Related Objects Audit H         | History                       |                  |                    |                      |                    |                 |                   |                      |                | S Multi-Ping               |       |
| 🔲   🕂 •   🗭   🗃 •   :           | ≓ •   <b>1</b>   <del>0</del> |                  |                    |                      |                    |                 |                   |                      |                | E Discovery Status         |       |
| ACTIVE USERS CO                 | DMMENT                        | SE_ACCOUNT_SE IS | E_AUDIT_SESSION_ID | ISE_IP               | ISE_M              | IAC             | ISE_NAS_IP_ADD    | ISE_NAS_PORT_ID      | ISE_QUARANTINE | O Discovery<br>Diagnostic  |       |
| Addr 2                          | 0                             | 000000F2 0       | A3C1E350000006B1E. | 10.60.2              | 2.241 74:E         | 8:E2:E0:C8      | 10.60.22.30       | GigabitEthernet1/0/9 | QUARANTINE     | Exclusion     Discover Now | v     |
|                                 |                               |                  |                    |                      |                    |                 |                   |                      |                | C Restart Services         |       |
|                                 |                               |                  |                    |                      |                    |                 |                   |                      |                | SV Import                  |       |
|                                 |                               |                  |                    |                      |                    |                 |                   |                      |                | Z IDN Converter            |       |

4. To unquarantined the client on the ISE GUI, navigate to Operations à Adaptive Network Control à Endpoint Assignment. Click on EPS unquarantine and type in the MAC address of the client. Click 'Unquarantine'.

| EPS Unquaranti | ne                |              | X     |
|----------------|-------------------|--------------|-------|
| MAC Address *  | 74:e6:e2:e0:c8:7b |              |       |
|                |                   | Unquarantine | ancel |

5. Reboot the client.

| ve Logs Live Sessions                                                                                                    | ive Logs + TACACS                                                                                     | Troubleshoo                                                                                                    | t + Adaptive                                           | Network Control Repor                                                                                                    | ts                                                                                                    |                       | Click here to do win       | eless setup Do not show this ag                                                                                                    |
|----------------------------------------------------------------------------------------------------|----------------------------------------------------------------------------------------------------|----------------------------------------------------------------------------------------------------|--------------------------------------------------------|----------------------------------------------------------------------------------------------------|----------------------------------------------------------------------------------------------------|-----------------------|----------------------------|----------------------------------------------------------------------------------------------------|
| Misconfigur                                                                                                    | ed Supplicants                                                                                        | Misconfigur                                                                                                    | ed Network                                             | RADIUS Dro                                                                                                    | ps 🛈 Clien                                                                                                    | t Stopped Respond     | ing 🜒 Repeat Cour          | nter 0                                                                                                    |
|                                                                                                    | 0                                                                                                    | C                                                                                                    | )                                                      | 19                                                                                                    |                                                                                                    | 0                     | 0                          |                                                                                                    |
|                                                                                                    |                                                                                                    |                                                                                                    |                                                        |                                                                                                    | Refresh                                                                                                    | Never                 | Show Latest 50 records     | Within Last 24 hours                                                                                                    |
| Refresh O Reset Repeat Co                                                                                                    | ounts 🚨 Export To 🖣                                                                                   |                                                                                                    |                                                        |                                                                                                    |                                                                                                    |                       |                            | ▼ Filter -                                                                                                    |
| Time                                                                                                    | Status                                                                                                | Details                                                                                                    | Repeat                                                 | Identity                                                                                                    | Endpoint ID                                                                                                    | Endpoint              | P Authorization Policy     | Authentication Policy                                                                                                    |
|                                                                                                    |                                                                                                    | ·                                                                                                    |                                                        | Identity                                                                                                    | Endpoint ID                                                                                                    | Endpoint              | Profi Authorization Policy | Authentication Policy                                                                                                    |
| Jan 30, 2019 01:37:09.445 PM                                                                                                    | и 🕕                                                                                                   | ò                                                                                                    | 0                                                      | TESTLAB\user2                                                                                                    | 74:E6:E2:E0:C8:7B                                                                                                    | Windows8              | Default >> Employees       | Default >> Dot1X                                                                                                    |
| Jan 30, 2019 01:37:09.072 PM                                                                                                    | и 🔽                                                                                                   | 0                                                                                                    |                                                        | TESTLAB/user2                                                                                                    | 74:E6:E2:E0:C8:7B                                                                                                    | Windows8              | Default >> Employees       | Default >> Dot1X                                                                                                    |
| Jan 30, 2019 01:36:47.196 PM                                                                                                    | и 🔽                                                                                                   | ò                                                                                                    |                                                        | host/tmelab-pc001                                                                                                    | 74:E6:E2:E0:C8:7B                                                                                                    | Windows8              | Default >> Basic_Authe     | e Default >> Dot1X                                                                                                    |
| Jan 30, 2019 01:35:05.365 PM                                                                                                    | и 😣                                                                                                   | Q                                                                                                    |                                                        |                                                                                                    | 74:E6:E2:E0:C8:7B                                                                                                    |                       |                            |                                                                                                    |
| Jan 30, 2019 01:35:00.363 PM                                                                                                    | и 🙁                                                                                                   | ò                                                                                                    |                                                        |                                                                                                    | 74:E6:E2:E0:C8:7B                                                                                                    |                       |                            |                                                                                                    |
| Jan 30, 2019 01:35:00.356 PM                                                                                                    | w 😒                                                                                                   | Q                                                                                                    |                                                        |                                                                                                    | 74:E6:E2:E0:C8:7B                                                                                                    |                       |                            |                                                                                                    |
| Jan 30, 2019 01:26:46.864 PM                                                                                                    | и 🔽                                                                                                   | Q                                                                                                    |                                                        | TESTLAB\user2                                                                                                    | 74:E6:E2:E0:C8:7B                                                                                                    | Windows8              | Default >> EPS Quarar      | n Default >> Dot1X                                                                                                    |
|                                                                                                    |                                                                                                    |                                                                                                    |                                                        |                                                                                                    |                                                                                                    |                       |                            |                                                                                                    |
| Jan 30, 2019 01:26:25.217 PM                                                                                                    | M 🕑                                                                                                   | ement Smart                                                                                                    | t Folders C                                            | host/tmelab-pc001                                                                                                    | 74:E6:E2:E0:C8:7B                                                                                                    | Windows8              | Default >> EPS Quarar      | n Default >> Dot1X<br>Q Search ad                                                                                                    |
| Jan 30, 2019 01:26:25.217 PM                                                                                                    | boards Data Manage                                                                                    | oment Smart<br>lost Devices                                                                                                    | Folders C<br>Network U                                 | host/tmelab-pc001<br>trid Administration<br>sens DHCP DNS                                                                                                    | 74:E6:E2:E0:C8:7B                                                                                                    | Windows8              | Default >> EPS Quarar      | 1 Default >> Dot1X<br>Q Search at<br>Tooibar                                                                                                    |
| Jan 30, 2019 01:26:25.217 PM<br>blox      Desh     IPAM     IPAM     MM Home > 10.60.0016 > 10.6     0.60.22.241 IPv4 Address                                                                                                    | boards Data Manage<br>VLANs Super H<br>10.22.024                                                      | ement Smart<br>lost Devices                                                                                                    | : Foldens C<br>Network U                               | host/imelab-pc001<br>rid Administration<br>sers DHCP DNS                                                                                                    | 74:E6:E2:E0:C8:78                                                                                                    | Windows8              | Default >> EPS Quarar      | Default>> Dot1X<br>Q Search and<br>Toolbar<br>➡ Add                                                                                                    |
| Jan 30, 2019 01:28:25:217 PH<br>bblox  Death<br>IPAM<br>AM Home > 10.60.0016 > 10.6<br>0.60.22:241 IPv4 Address<br>ype: IPv4 Fixed Address                                                                                                    | M Data Manage<br>VLANs Super H<br>ID 22 0/24<br>IN R                                                  | innent Smart<br>kost Devices                                                                                                    | t Foldens C<br>Network U<br>MAC                        | host/tmeiab-pc001<br>rkt Administration<br>sens DHCP DNS<br>Address: 74:e6:x2:x00:c8:7                                                                                                    | 74:E6:E2:E0:C8:7B                                                                                                    | Windows8              | Default >> EPS Quarar      | C Beech at<br>Toolber<br>Add<br>Open                                                                                                    |
| Jan 30, 2019 01:26:25:217 PH<br>IPAM<br>IPAM<br>MI Home > 10:60.0.016 > 10:6<br>0.60.22:241 P+4 Address<br>omment:<br>acces State: Pree                                                                                                    | M Data Manage<br>VLANs Super H<br>10.92.0024                                                          | ament Smart<br>kost Devices                                                                                                    | Folders C<br>Network U<br>MAC<br>Name<br>DHCi          | host/tmelab-pc001<br>Ind Administration<br>Bors DHCP DNS<br>Address: 74:e6:x2:e0:c6:7<br>I:<br>a                                                                                                    | 74:E6:E2:E0:C8:7B                                                                                                    | Windows8              | Default >> EPS Quarar      | L Default>> Dot1X Q Beach at Toolber Add C Doen C Eat                                                                                                    |
| Jan 30, 2019 01:28:25:217 PM<br>IPAM<br>IPAM<br>AM Home > 10:80.0.016 > 10:0<br>0.60.22:241 IPv4 Address<br>Jomment:<br>ease State: Free                                                                                                    | M Deta Manage<br>VLANs Super H<br>10.22.024                                                           | wment Smart<br>kost Devices                                                                                                    | Folders C<br>Network U<br>MAC<br>Name<br>DHCi<br>Finge | host/tmeiab-pc001<br>Inite Administration<br>sens DHCP DNS<br>Address: 74xe6xs2xe0xc8:7<br>::<br>:<br>:<br>:<br>:                                                                                                    | 74:E8:E2:E0:C8:78                                                                                                    | Windows8              | Default >> EPS Quarar      | C Beaut >> Dot1X  C Beaut at  Toolbar  Add  C Beau  C Beau  C |
| Jan 30, 2019 01:28:25:217 PH<br>pblox  PAM<br>IPAM<br>AMM Home > 10:800.016 > 10:8<br>0.60.22:241 IPv4 Fixed Address<br>Comment:<br>ease State: Free<br>Discovered Data                                                                                                    | M Data Manage<br>VLANs Super H<br>IO 22.024                                                           | kost Devices                                                                                                    | Network U<br>Network U<br>MAC<br>Nam<br>DHCIC          | host/tmelab-pc001<br>Inite Administration<br>sens DHCP DNS<br>Address: 74:e6:x2:x0:xc8:7<br>:<br>:<br>:<br>:<br>:<br>:                                                                                                    | 74-E8-E2-E0:C8:78                                                                                                    | Windows8              | Default>> EPS Quarar       |                                                                                                    |
| Jan 30, 2019 01:28:25:217 PH<br>bblox<br>IPAM<br>AM Home > 10.80.0.016 > 10.8<br>0.60.22:241 IPv4 Address<br>bornent:<br>ease State: Pree<br>Hiscovered Data<br>NetBIOS Name:                                                                                                    | M Data Manage<br>VLANs Super H<br>ID 22.0724                                                          | kost Devices                                                                                                    | Folders C<br>Network U<br>MAC<br>Name<br>DHCi<br>Finge | host/tmelab-pc001  Inter Administration  Address: 74:e6:x82:x90:c8:7  Cos:                                                                                                    | 74-E8-E2-E0-C8-78                                                                                                    | Windows8              | Default >> EPS Quarar      |                                                                                                    |
| Jan 30, 2019 01:28:25:217 PH<br>bblox \$ Death<br>IPAM<br>AM Home > 10.80.0.016 > 10.8<br>0.60.22:241 IPv4 Address<br>bornent:<br>ease State: Free<br>Nscovered Data<br>NetBIOS Name:<br>Discovered MAC Address:<br>Tark Name:                                                                                                    | M Data Manage                                                                                         | C Smart<br>lost Devices                                                                                                    | Network U<br>Network U<br>MAC<br>Nam<br>Pringe         | host/tmelab-pc001  Ind Administration  area DHCP DNS  Address: 74:e6:x2:e0:c8:7   OS: Last Discovered: 2019  Citera IPE End Base Be                                                                                                    | 74-E8-E2-E0-C8-78                                                                                                    | Windows8              | Default>> EPS Quarar       | Lase Default >> Default >> Default >> Default >> Default >> Default >=                                                                                                    |
| Jan 30, 2019 01:26:25:217 PH<br>blox \$ Death<br>IPAM<br>MM Home > 10.80.0.016 > 10.6<br>0.60.22:241 IPv4 Fixed Address<br>omment:<br>ease State: Free<br>Hiscovered Data<br>NetBIOS Name:<br>Discovered MAC Address:<br>Task Name:<br>Discovered MAC Address:<br>Task Name:                                                                                                    | M Deards Data Manage                                                                                  | C Smart<br>lost Devices                                                                                                    | Ketwork U<br>Network U<br>MAC<br>Nam<br>DHCI<br>Finge  | host/tmelab-pc001  Ind Administration  area DHCP DNS  Address: 74:e6:x2:e0:c8:7  prpnin:  OS: Last Discovered: 2019 Cisco ISE End Point Pr Cisco ISE Security Car                                                                                      | 74-E8-E2-E0-C8-78<br>File Distribution                                                                                                    | Windows8              | … Default >> EPS Quarar    | Lase Default >> Default >> Default >> Default >> Default >> Default >=<br>C Search ==<br>Toolbar                                                                                                    |
| Jan 30, 2019 01:28:25:217 PM<br>bblox  Death<br>IPAM<br>AM Home > 10.80.0.016 > 10.6<br>0.60.22:241 IPv4 Fixed Address<br>Jomment:<br>ease State: Pree<br>Necovered Data<br>NetBIOS Name:<br>Discovered MAC Address:<br>Task Name:<br>Claco ISE Session State: STARTED                                                                                                    | M Data Manage                                                                                         | C Smart<br>lost Devices                                                                                                    | Ketwork U<br>Network U<br>MAC<br>Nami<br>DHCI          | DHCP     DHCP     DNS       address:     74xe6xe2xe0xc8:7       c:        c:        c:        c:        c:        c:        c:        c:        c:        c:        c:        c:        c:        c:        c:        c:        c:        c:        c: | 74-E8-E2-E0-C8-78<br>File Distribution  File Distribution  b  oli-30 21:37:09 PST ofile: Windows8-Workst up: Employees                           | Windows8              | Default >> EPS Quarar      |                                                                                                    |
| Jan 30, 2019 01:28:25:217 PH<br>bbloX & Denk<br>IPAM<br>AM Home > 10.80.0.016 > 10.6<br>0.60.22:241 IPv4 Faxed Address<br>forment:<br>ease State: Pree<br>NetBIOS Name:<br>Discovered Data<br>NetBIOS Name:<br>Discovered MAC Address:<br>Task Name:<br>Claco ISE Session State: STARTED<br>Related Objects Audit History                                                                                                    | M Data Manage<br>VLANa Super H<br>ID 22.004                                                           | C Smart                                                                                                    | Keteork U<br>Network U<br>MAC<br>Name<br>DHCI<br>Finge | host/tmelab-pc001<br>Ind Administration<br>are DHCP DNS<br>Address: 74:xe5:x2:xe0:xe8:7<br>::<br>::<br>::<br>::<br>::<br>::<br>::<br>::<br>::                                                                                                    | 74-E8-E2-E0-C8-78<br>File Distribution<br>b<br>01-30 21:37-99 PST<br>offic: WindowsF-Workst<br>up: Employees                                     | Windows8              | Default >> EPS Quarar      |                                                                                                    |
| Jan 30, 2019 01:28:25:217 PH<br>Dblox & Denk<br>IPAM<br>AM Home > 10.800.0116 > 10.6<br>0.60.22:241 IPv4 Address<br>Jornment:<br>asse State: Free<br>Discovered Data<br>NetBIOS Name:<br>Discovered MAC Address:<br>Task Name:<br>Cisco ISE Session State: STARTED<br>Related Objects Audit History<br>I + 1 (2') = - == +                                                                                                    | M Cata Manage                                                                                         | C Smart                                                                                                    | Keteork U<br>Network U<br>MAC<br>Name<br>DHCI<br>Finge | host/tmelab-pc001<br>Ind Administration<br>area DHCP DNS<br>Address: 74-s6:x2:x60:c6:7<br>::<br>:<br>:<br>:<br>:<br>:<br>:<br>:<br>:<br>:<br>:<br>:<br>:                                                                                               | 74-E8-E2-E0-C8-78<br>File Distribution<br>b<br>o1-30 21:37-99 PST<br>offic: WindowsHWorkst<br>up: Employees                                      | ation                 | Default >> EPS Quarar      |                                                                                                    |
| Jan 30, 2019 01:28:25:217 PH<br>Dblox & Dent<br>IPAM<br>AM Home > 10.80.0.016 > 10.6<br>0.60.22:241 IPv4 Address<br>Jomment:<br>asse State: Pree<br>Discovered Data<br>NetBIOS Name:<br>Discovered Data<br>NetBIOS Name:<br>Discovered Data<br>NetBIOS Name:<br>Discovered Data<br>NetBIOS Name:<br>Discovered Data<br>NetBIOS Name:<br>Discovered Data<br>NetBIOS Name:<br>Discovered Data<br>NetBIOS Name:<br>Discovered Data<br>NetBIOS Name:<br>Discovered Data<br>NetBIOS Name:<br>Discovered Data<br>NetBIOS Name:<br>Discovered Data<br>NetBIOS Name:<br>Discovered MAC Address:<br>Task Name:<br>Cisco ISE Session State: STARTED<br>Related Objects Audit History<br>III + • [27] III - III - III - IIII - IIII | M Cata Manage                                                                                         | C                                                                                                    | Network U<br>Network U<br>MAC<br>Name<br>DHCI<br>Finge | host/tmelab-pc001 rid Administration area DHCP DNS Address: 74:xe5:x2:xe0:xe8:7 Cost: Last Discovered: 2019 Cisco ISE End Point Pr Cisco ISE Security Gro P ISE_MAC                                                                                    | 74-E8-E2-E0-C8-78  File Distribution  b  of-30 21:37-99 PST office: WindowsHWorkst up: Employees  ISE_NAS_IP_ADD                                 | ation SEE_NAS_PORT_ID | Default >> EPS Quarar      |                                                                                                    |
| Jan 30, 2019 01:28:25:217 PH<br>bbloX Canadian<br>IPAM<br>AM Home > 10.80.0.016 > 10.6<br>0.60.22:241 IPv4 Faad Address<br>forment:<br>ease State: Pree<br>NetBIOS Name:<br>Discovered MAC Address:<br>Task Name:<br>Claso ISE Session State: STARTED<br>Related Objects Audit History<br>I + 2 2                                                                                                    | M Cata Manage<br>boards Data Manage<br>VLANs Super H<br>0.22.024<br>a R<br>EE_ACCOUNT_SE<br>0000000F7 | G     Generic     Generic | NJD 15EJ                                               | host/tmelab-pc001 rid Administration area DHCP DNS Address: 74-s6:x2:x60:c6:7 Cos: Last Discovered: 2019 Cisco ISE End Point Pr Cisco ISE Security Gro P INE_IMAC 0.22.241 74-E6:E2:E0                                                                 | 74:E8:E2:E0:C8:78  File Distribution  b  of-30 21:37:99 PST offic: WindowsF-Workst  p: Employees  ESE.NAS_IP_A00  C8 10:60:22:30                 | ation                 | Default >> EPS Quarar      |                                                                                                    |
| Jan 30, 2019 01:28:25:217 PM<br>Photox & Dente<br>IPAM<br>AM Home > 10.800.016 > 10.6<br>0.60.22:241 IPv4 Fixed Address<br>Jomment:<br>aase State: Free<br>Necovered Data<br>NetBIOS Name:<br>Discovered MAC Address:<br>Task Name:<br>Cisco ISE Session State: STARTED<br>Related Objects Audit History<br>I + 2 I - 12 I - 12 -<br>Active USERS COMMENT<br>. 2                                                                                                    | M Cata Manage                                                                                         | G                                                                                                    | N JD 15E JOGETE 10.6                                   | host/tmelab-pc001 rkd Administration kers DHCP DNS Address: 74-x6-x2-x0-c6-77 rprint: Cos: Last Discovered: 2019 Cisco ISE End Point Pr Cisco ISE Security Gro P ISE_MAG 0.22.241 74-E6-E2.E0                                                          | 74-E8-E2-E0:C8:78  File Distribution  b  of1-30 21:37-99 PST of1::::::::::::::::::::::::::::::::::::                                             | ation                 | IBE_QUARANTINE<br>NONE     |                                                                                                    |
| Jan 30, 2019 01:28:25:217 PM                                                                                                    | M Catal Deta Manage                                                                                   | G                                                                                                    | N JD ISE I 10.6                                        | host/tmelab-pc001  ki Administration Address: 74-e6-822-e0.c8-7  rprint:  OS: Last Discovered: 2019 Cisco ISE End Point Pr Cisco ISE Security Gro P IEE_MAG 0.22.241 74-E6-E2.E0                                                                       | 74-E8-E2-E0:C8:78  File Distribution  b  of1-30 21:37-99 PST ofile: WindowsE-Workst  p: Employees  E8E,NAS,IP,A00  RE,NAS,IP,A00  C8 10.60 22:30 | ation                 | Lee OUARANTINE     NONE    |                                                                                                    |

#### 6. The RADIUS authentication states for the client return to normal.

# Troubleshooting

Please note that all Infoblox Grid Master, Grid Master Candidate, and ISE pxGrid must be FQDN resolvable.

Adaptive Network Control (ANC) Mitigation Quarantine Mitigation Actions Not Showing Up in ISE

If the endpoint quarantine mitigation actions do not appear in ISE, ensure the DNS response policy zone is set to logging under enable logging on Adding Policy Response Zone in this document. No Active User are Displayed under Infoblox Grid Master Network Users

- Ensure that Infoblox Grid Master Cisco ISE Ecosystem status is Running
- Verify that Infoblox has registered to the ISE pxGrid node and subscribed to the Core and Session Topics.
- Reboot the Infoblox Grid Master

### Infoblox published Dynamic Topics do not Appear in ISE Capabilities Menu

The DHCP and IPAM dynamic topics need admin approval. Select Administration->pxGrid Services-> View by Capabilities and approve the pending topics.

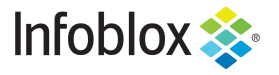

Infoblox is the leader in modern, cloud-first networking and security services. Through extensive integrations, its solutions empower organizations to realize the full advantages of cloud networking today, while maximizing their existing infrastructure investments. Infoblox has over 12,000 customers, including 70 percent of the Fortune 500.

in f y 🖸

Corporate Headquarters | 2390 Mission College Boulevard, Ste. 501 | Santa Clara, CA | 95054 +1.408.986.4000 | info@infoblox.com | www.infoblox.com

© 2021 Infoblox, Inc. All rights reserved. Infoblox logo, and other marks appearing herein are property of Infoblox, Inc. All other marks are the property of their respective owner(s).